# Introduction to Google Applications

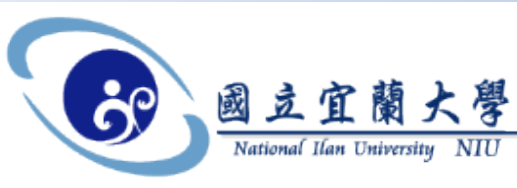

Google Applications

#### 國立宜蘭大學 電算中心 資訊網路組

張凱迪 kedy@niu.edu.tw 2009/12/10

#### 版權聲明

#### 本簡報內容與簡報使用圖形之著作權 分屬國立宜蘭大學、Google與相關單位所有

簡報內容非經正式書面授權同意 不得以任何形式更變、轉載、再製、 散佈、出版、展示或傳播

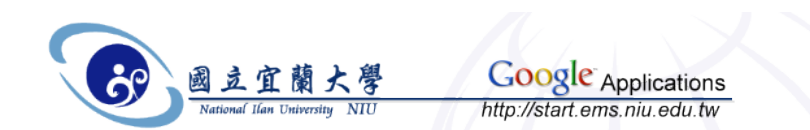

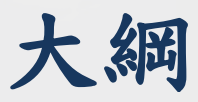

- 服務緣起
- Google Applications 介紹
- 啟用NIU Google Applications 帳號
- NIU Google Applications 服務綜覽
  - E-Mail, Documents, Calendar, Video, Talk, 通訊錄, 協作平台
- Google Applications 申請

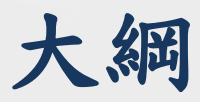

- 服務緣起
- Google Applications 介紹
- 啟用NIU Google Applications 帳號
- NIU Google Applications 服務綜覽
  - E-Mail, Documents, Calendar, Video, Talk, 通訊錄, 協作平台
- Google Applications 申請

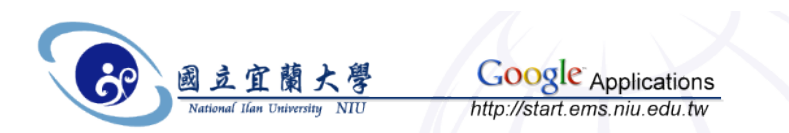

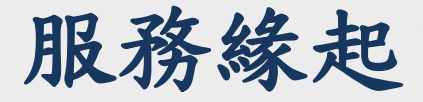

- 白居易與元微之書:「牽攣乖隔,各欲白首。」
   教育單位E-Mail,廣泛被站台接受與人們所喜愛
   學生畢業總希望向學校留下什麼
- 早期-學生畢業後,E-Mail帳號刪除
   <u>c94xxxx@niu.edu.tw</u>->什麼都沒了
- 中期-學生畢業後,E-Mail帳號開啟轉信功能
   <u>r9532001@niu.edu.tw</u>->mynewmail@xxx.yyy.zz
- 理想 額外提供 一永不刪除的信箱
   <u>r9643002@ems.niu.edu.tw</u>

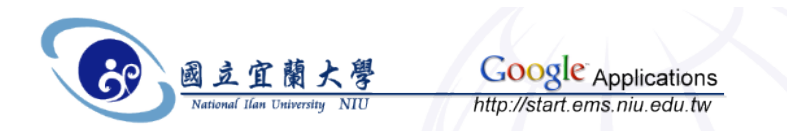

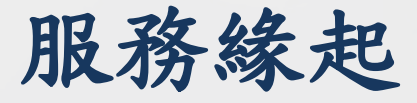

- 初衷
  - 提供畢業學子們宜大的印記
  - 永續經營且多元化的服務
- 導入
  - Google Applications
    - 免費與分享的精神
    - •穩定且多元的服務
    - 使用和擴充彈性大
  - 宜大自有網域 ems.niu.edu.tw
    - EMS: E-Mail System
    - 以Email服務為主, 同時導入各種應用

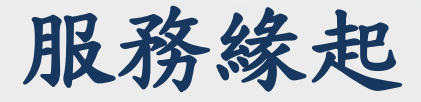

- 現狀
  - 直接建置全校帳號
    - 取出mail.niu.edu.tw 與 ms.niu.edu.tw 現行帳號
    - 提供一組獨立於學校電子郵件系統的信箱
       [username]@ems.niu.edu.tw
  - 教職員與學生一同受惠
  - 目前共有9626個帳號於 ems.niu.edu.tw

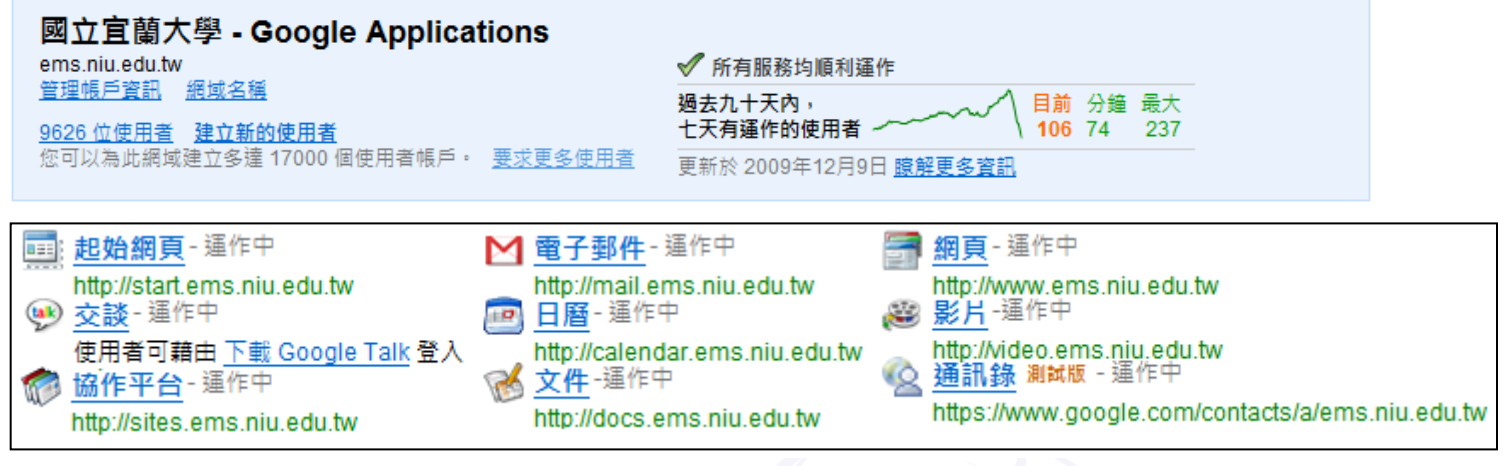

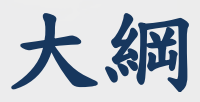

- 服務緣起
- Google Applications 介紹
- 啟用NIU Google Applications 帳號
- NIU Google Applications 服務綜覽
  - E-Mail, Documents, Calendar, Video, Talk, 通訊錄, 協作平台
- Google Applications 申請

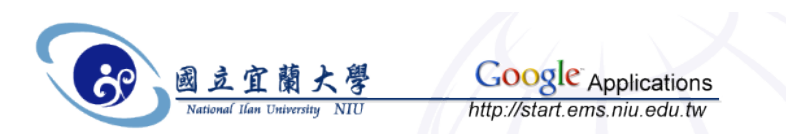

- 使用下一代的通訊和協同作業工具
  - 轉移過時且成本高昂的通訊解決方案
  - 尋找更多進階協同作業工具來補足現有解決方案
  - 「Google 應用服務專業版」提供下一代工具
    - 讓使用者能處理日漸龐大資訊量
    - 在外出時也能保持聯繫
    - •和同事、客户和夥伴進行通訊、共用和合作
  - 「Google 應用服務」可提供安全且可調整的平台
    - 隨時隨地進行通訊、共用和合作

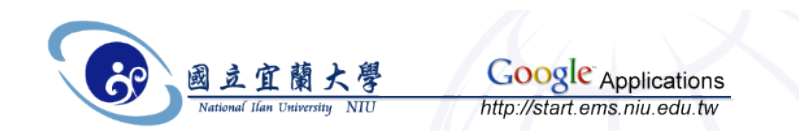

- 整個學校社群(包括學生和全體教職員)都能更輕 鬆地分享資訊和共享想法
  - 「Google 應用服務教育版」
    - •免費通訊、協同作業和發佈工具
    - 學校網域上的電子郵件帳戶實現此願景
  - 可以在眾多工具和服務中選取任一種組合
  - 以學校的標誌、顏色配置和內容自訂服務
  - 透過網頁式控制台管理使用者
  - 或使用 API 將「Google 應用服務」整合至現有系統

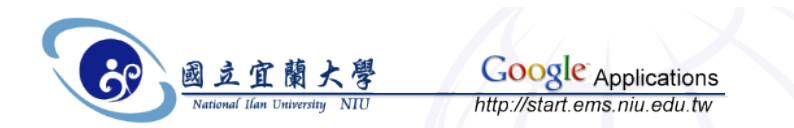

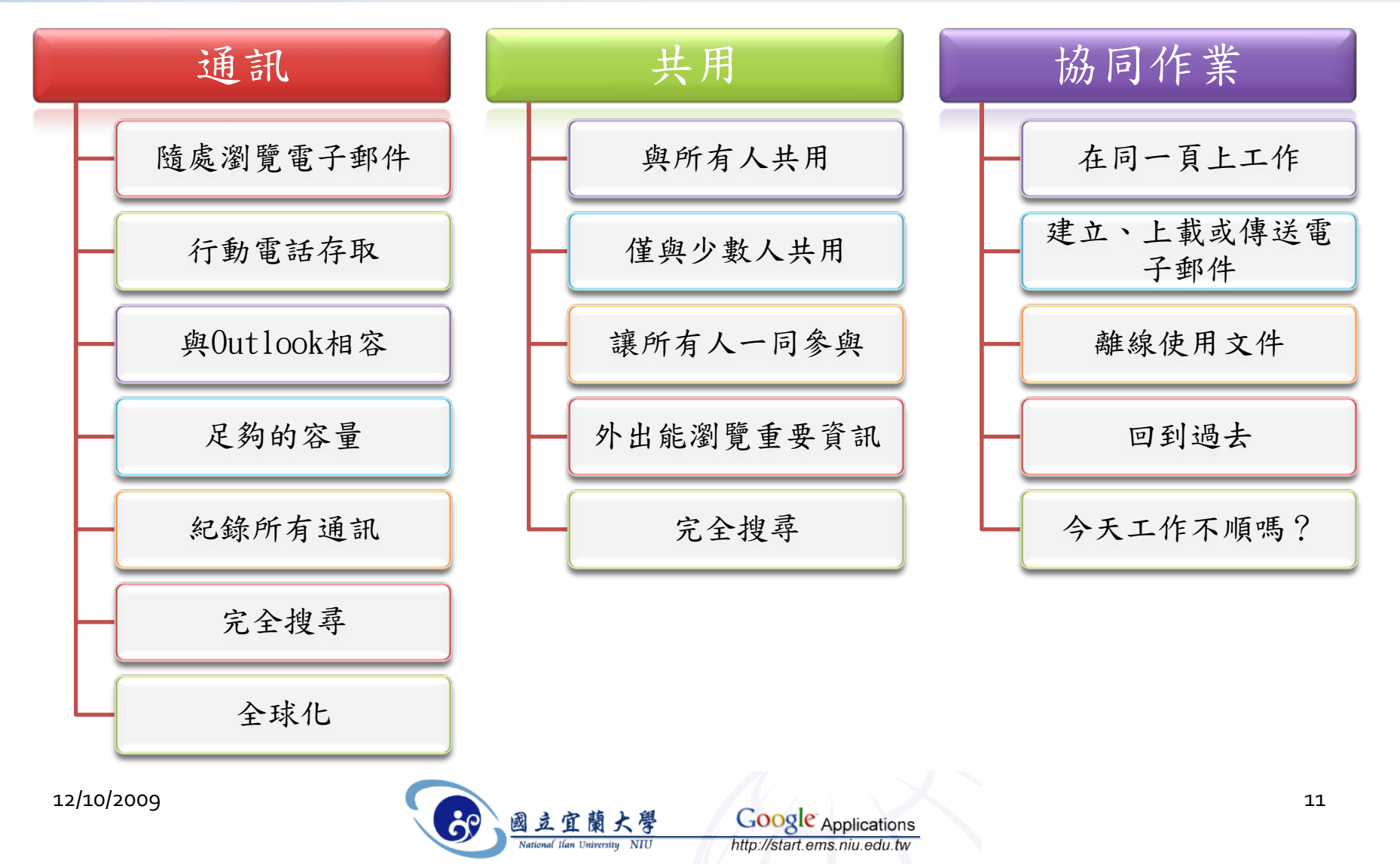

| Google 應用                                   | 服務                                                                     |                        |                                            |                                 |      |
|---------------------------------------------|------------------------------------------------------------------------|------------------------|--------------------------------------------|---------------------------------|------|
| 家庭和團體                                       | 選擇符合需求的版本                                                              |                        |                                            |                                 |      |
| <u>小型公司</u><br><u>企業</u><br>學校              | 我們提供了多種版本的「Google 應用服務<br>供適切的服務和支援,連價格也相當合理。                          | 」來配合不同機構的不同需求。 🛛       | 因此,不論您是小型公司或財富雜                            | 誌 500 大企業 <sup>,</sup> Google 不 | :但可提 |
|                                             |                                                                        | 標準版                    | 專業版                                        | 教育版**                           |      |
| <u>使用者功能</u><br>管理功能                        |                                                                        | 申請                     | 申請                                         | 申請                              |      |
| 導覽和示範<br>客戶                                 | 價格                                                                     | 免費                     | 每個使用者帳戶每年 \$50.00<br>美元<br>限時提供: 30 天免費試用* | 免費                              |      |
| <u>夥伴解決方案</u><br><u>常見問題</u>                | <b>應用服務</b><br>Gmail、Google Talk、Google 日<br>層、Google 文件和 Page Creator | 1                      | 1                                          | 1                               |      |
| <u>新聞和活動</u><br><u>興業務部門聯絡</u><br><u>支援</u> | - 電子郵件保證 99.9% 的時間通作<br>正常***<br>- 電子郵件容量<br>- 電子郵件容量                  | 每個帳戶 7.333789 GB<br>標准 | ❤<br>每個帳戶 25 GB<br>選擇性                     | 每個帳戶 7.333789 GB<br>供醫生選擇性使用    |      |
|                                             | - 會議室和資源排程<br>沒有預設的使用者帳戶上限                                             | √                      |                                            |                                 |      |
|                                             | 手機存取                                                                   | 1                      | 1                                          | 1                               |      |
| 12/10/2009                                  | 管埋控制台<br>API 可與您現有的架構進行整合<br>- 單一登入                                    | V                      | ✓<br>✓<br>✓                                | ✓<br>✓<br>✓                     | 12   |
|                                             | - 使用者供應和管理                                                             |                        | 1                                          | 1                               |      |

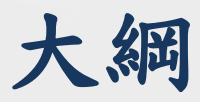

- 服務緣起
- Google Applications 介紹
- 啟用NIU Google Applications帳號
- NIU Google Applications 服務綜覽
  - E-Mail, Documents, Calendar, Video, Talk, 通訊錄, 協作平台
- Google Applications 申請

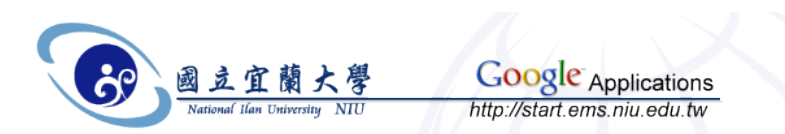

#### • 你會看過類似的mail...

| 🥘 新信[    | 🕑 新信匣: 1 封信 未讀 - r9643002@ms.niu.edu.tw - 14MB (1.4%) - 06/05/2009 10:04:07 am +0800 - big5 - OpenWebMail (z) - Mozilla Firef 💷 💷 🎫 |                            |                               |                                                                                                    |                       |  |  |  |  |
|----------|----------------------------------------------------------------------------------------------------|----------------------------|-------------------------------|----------------------------------------------------------------------------------------------------|-----------------------|--|--|--|--|
| € →      | CX 計 :: (ms.niu.edu.tw/cgi-bin/openwebmail/openwebmail = ☆ ・ (G・ gmail 難線版)                                                         |                            |                               |                                                                                                    |                       |  |  |  |  |
| 新        | 新信匣(1/135) ▼ 空間用量: 14MB (1.4%) 1 未讀 / 135 封信 / 13.4MB                                                                               |                            |                               |                                                                                                    |                       |  |  |  |  |
|          |                                                                                                    | ◎<br>◆◎<br>彩生相目』   近め 車(/= |                               |                                                                                                    | 「                     |  |  |  |  |
|          |                                                                                                    | <u>9170899</u> ) (4x276016 | <u>[(延阳波等](史和)</u> (延前38)(11平 |                                                                                                    |                       |  |  |  |  |
|          |                                                                                                    |                            |                               |                                                                                                    |                       |  |  |  |  |
|          | ☑ 發信日典                                                                                                    | <b>A</b>                   | 奇件者                           | 土百                                                                                                    | 大小□                   |  |  |  |  |
| 1 🖂      | 06/05/20                                                                                                    | 09 10:03:05 am             | γ <b>kedy</b>                 | ♀ 宜蘭大學 Google Application 帳號通知                                                                           | 3KB                   |  |  |  |  |
| 2 🖸      | 06/04/20                                                                                                    | 09 02:59:06 pm             | γ <b>iray</b>                 | ♀ 畢業典禮通知                                                                                                 | 16KB 📃                |  |  |  |  |
| 3 🖸      | 06/04/20                                                                                                    | 09 12:14:55 pm             | ♀ r9643015                    | ♀ 畢業典禮碩士服租借                                                                                              | 1629 🗖                |  |  |  |  |
| 4 🖸      | 06/04/20                                                                                                    | 09 10:37:57 am             | ♀ 樂天市場                        | 【樂天市場】樂天3C排行金榜♥點數10倍♥/                                                                                   | <sup>))虎</sup> 15KB 🔲 |  |  |  |  |
| 5 🖸      | a () 06/03/20                                                                                                    | 09 04:32:07 pm             | o Zoe                         | ♀ 清涼的 FW: 再寄這種東西來就報警處理                                                                                   | 1.3MB 📃               |  |  |  |  |
| 6 🖸      | 06/03/20                                                                                                    | 09 04:26:15 pm             | 9 HSBC Direct Taiwan          | Ⅰ ♀ 匯豐銀行房貸 成功推薦可享7-11禮券                                                                                  | 12KB 📃                |  |  |  |  |
| 7 🖸      | a () 06/03/20                                                                                                    | 09 11:40:10 am             | ♀ 宜蘭大學創新育成中                   | 心 <sup>1</sup> 11C課程:敬邀參加 6/10(星期三)『部落相<br>,<br>,<br>,<br>,<br>,<br>,<br>,<br>,<br>,<br>,<br>,<br>,<br>, | <sup>洛行</sup> 1.3MB 🔲 |  |  |  |  |
| 1        |                                                                                                    |                            | 117 1 1 1 1 15                | 「総工士伊」 位茜他紹言—— 石桐桐総/空深柱。                                                                                 | 産法 🔽 🖉                |  |  |  |  |
| https:// | ms.niu.edu.tw/                                                                                                    | cgi-bin/openwebi           | mail/openwebmail-read.pl?ses  | sionid=19643002^ms.niu.edu.tw-session ms.niu.edu.tw                                                      | 🖶 📲 🧶 🖤 🗿             |  |  |  |  |

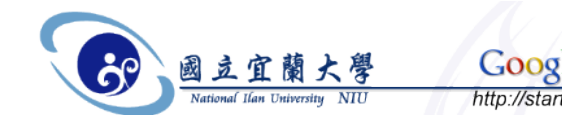

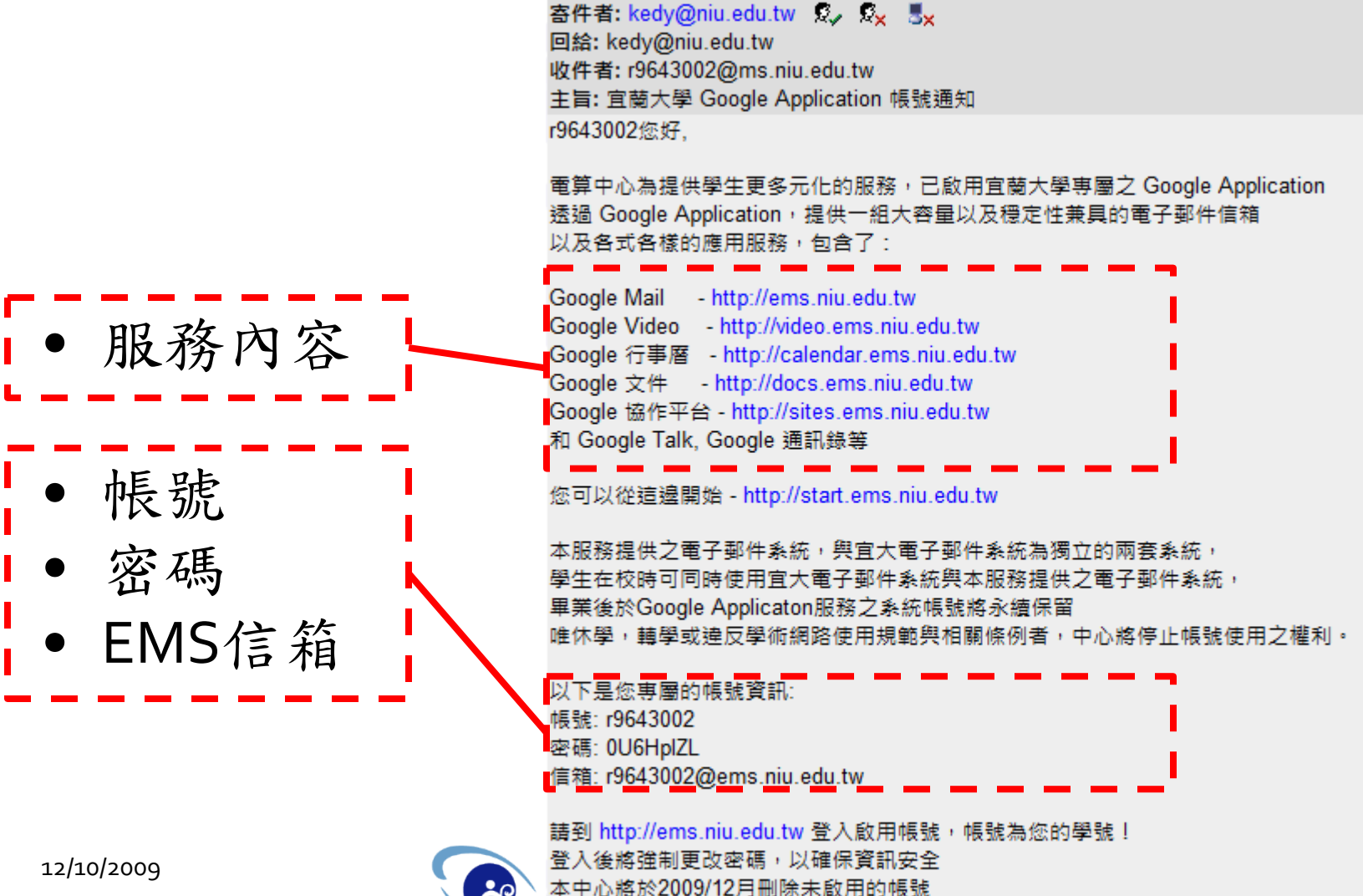

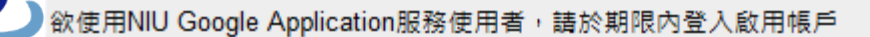

15

http://start.ems.niu.edu.tw

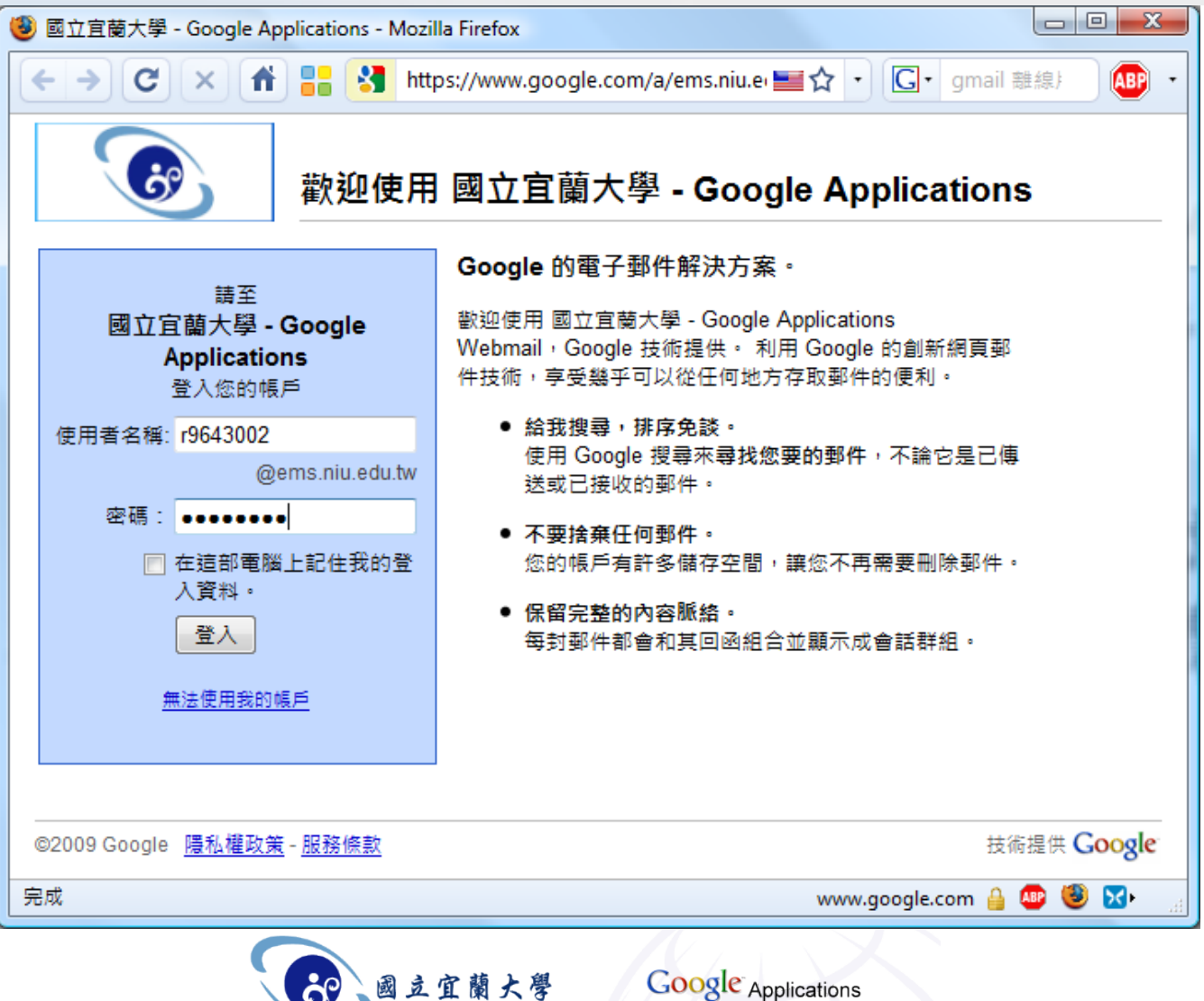

12/10/2009

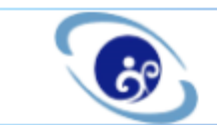

12/10/2009

歡迎使用 國立宜蘭大學 - Google Applications

#### 設定您的國立宜蘭大學 - Google Applications 帳戶

您的 國立宜蘭大學 - Google Applications 帳戶可讓您使用為您網域啟用的代管服務。

- 姓名: ms r9643002
- r9643002@ems.niu.edu.tw 登入名稱:

••••••••• Minimum of 6 characters in length. 密碼強度: 強 選擇一個密碼:

- 重新輸入密碼: .........
- 中文(繁體) 語言: Ŧ

| 輸入您在下圖中看到 | 的字元。       |  |
|-----------|------------|--|
| chedricav | と 字母不區分大小寫 |  |

檢閱以下的「服務條款」。 服務條款:

#### 可列印版本

|             |           |   |  |   | 17 |
|-------------|-----------|---|--|---|----|
| Google 服務條款 |           |   |  | = |    |
|             | · · · · · | + |  |   |    |

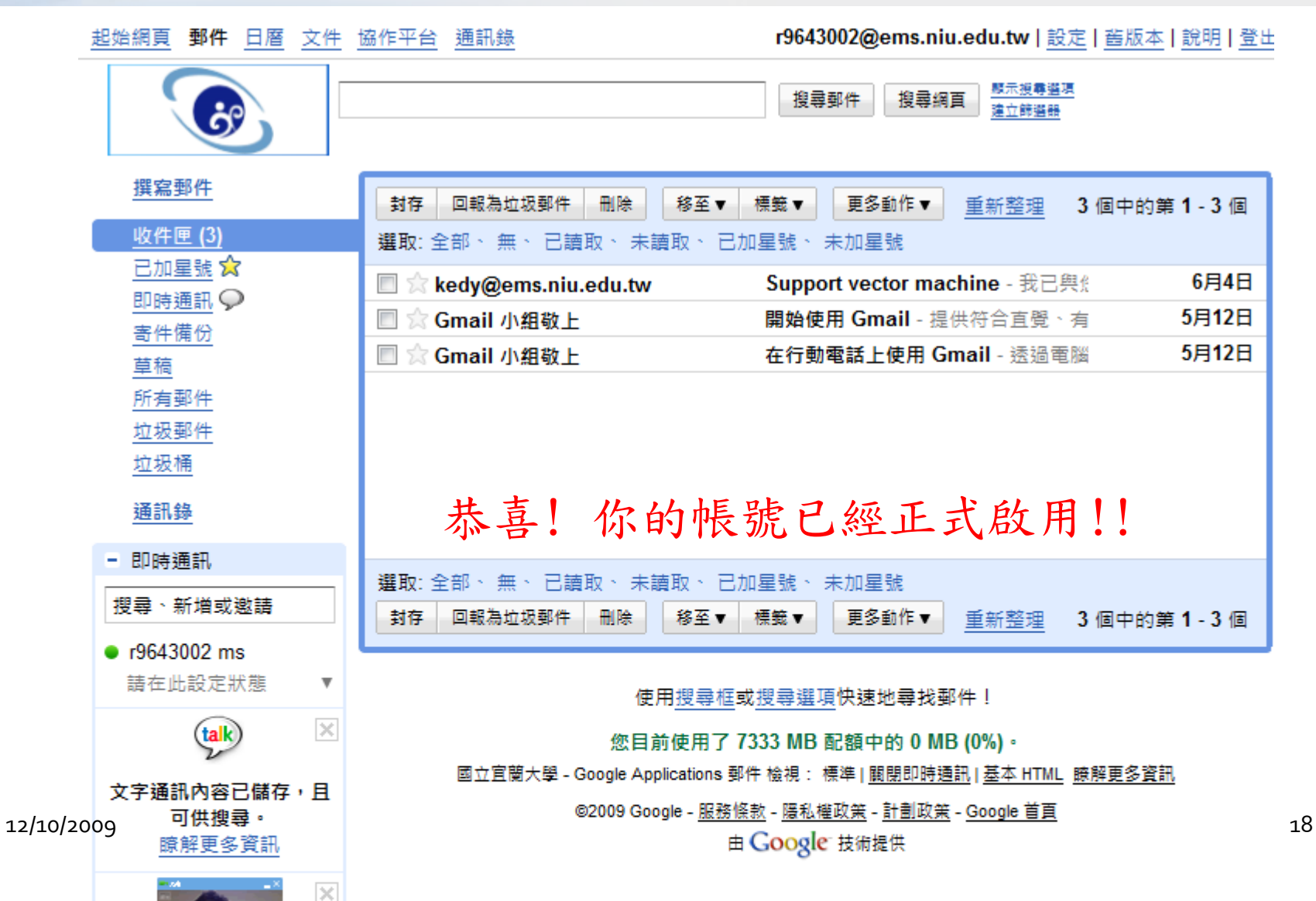

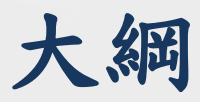

- 服務緣起
- Google Applications 介紹
- 啟用NIU Google Applications 帳號
- NIU Google Applications 服務綜覽
  - E-Mail, Documents, Calendar, Video, Talk, 通訊錄, 協作平台
- Google Applications 申請

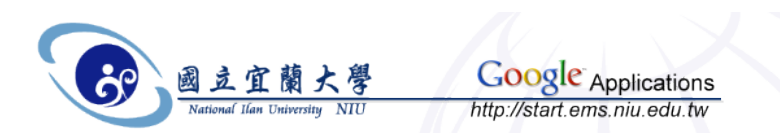

#### **Google E-Mail**

- 「Google 應用服務」為整個機構提供 Gmail
  - 例如給國立宜蘭大學
  - 選擇個人化的郵件地址 [username]@ems.niu.edu.tw
  - 每個帳戶都有大量的空間儲存訊息 7GB
  - 內建的 Google 搜尋技術讓輕易找到郵件
  - 自動將相關訊息分組,幫助使用者管理大量的郵件
    - 一次閱讀所有相關回覆
- Gmail不僅是有效的電子郵件工具
  - 整合即時通訊到郵件瀏覽器視窗
    - 會看到聯絡人上線,並可以即時通訊
    - 在 Gmail 儲存搜尋即時通訊會話內容,類似信件群組
  - Gmail 成為適用於機構及團體的郵件解決方案
    - 功能強大的病毒和垃圾郵件過濾功能
    - POP、SMTP、IMAP、免費轉寄和手機存取

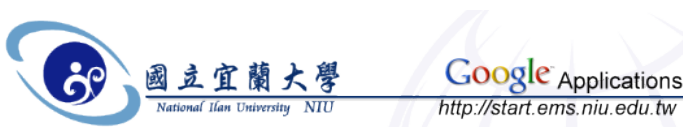

#### **Google E-Mail**

21

| 6                                                                                                    | lications 郭什 - 收件匣 (1) - kedy@ems.niu                            | u.edu.tw - Mozilla Firefox                                                                                                    |                                                                  |                     |
|----------------------------------------------------------------------------------------------------|------------------------------------------------------------------|----------------------------------------------------------------------------------------------------|------------------------------------------------------------------|---------------------|
| < → C × fi                                                                                                    | https://mail.google.com/a/                                       | 'ems.niu.edu.tw/?tab=cm#inbox                                                                                                    | ▶■☆ • 🖸 産掌乖隔                                                     | AB                  |
| 起始網頁 郵件 日曆 文件                                                                                                    | 協作平台 通訊錄                                                         | kedy@ems                                                                                                    | . <b>.niu.edu.tw   管理此網域   設定   </b> 舊版2                         | 本   <u>說明   登</u> 日 |
| 8                                                                                                    |                                                                  | 搜尋郵件 搜尋網頁 <sup>顯示波書道項</sup><br><u>建立詳描器</u>                                                                                                    |                                                                  |                     |
| 撰寫郵件                                                                                                    | 封存 回報為垃圾郵件 刪除 移                                                  | 8至▼ 標籤▼ 更多動作▼ 重新整理                                                                                                    | 4 個中的                                                            | 第1-4個               |
| <u>收件匣 (1)</u>                                                                                                   | 選取:全部、無、已讀取、未讀取                                                  | □ □ □ □ □ □ □ □ □ □ □ □ □ □ □ □ □ □ □                                                                                                    |                                                                  |                     |
| 已加星號 😭                                                                                                    | Chang Kedy (2)                                                   | Chang Kedy has shared a calendar with v                                                                                                    | ou - Hello chang kedv. We are w                                  | 23:25               |
| <u>即時通訊</u> ♀                                                                                                    | □ ☆ apps-noreply                                                 | Google 應用服務 要求新増使用者 - 親愛                                                                                                    | 的kedy chang : 我們已經收到您                                            | 5月13日               |
| <u>寄件備份</u>                                                                                                    | □ ☆ Kedy Chang                                                   | Thesis backup - 預防萬一XD kedy                                                                                                    | <u>N</u>                                                         | 4月29日               |
| <u>早间</u><br>所有那姓                                                                                                | □ ☆ Gmail 小组                                                     | Gmail 與眾不同, 這裡有您不可不知的資                                                                                                    |                                                                  | 4月9日                |
| <u>///月到什</u><br>垃圾郵件                                                                                            |                                                                  |                                                                                                    |                                                                  |                     |
| 垃圾桶                                                                                                    |                                                                  |                                                                                                    |                                                                  |                     |
| <u>垃圾桶</u><br>通訊錄                                                                                                |                                                                  |                                                                                                    |                                                                  |                     |
| <u>垃圾桶</u><br>通訊錄<br>- 即時通訊                                                                                      |                                                                  |                                                                                                    |                                                                  |                     |
| <u>垃圾桶</u><br>通訊錄<br>- 即時通訊<br>搜尋、新増或邀請                                                                          | <ul> <li>選取:全部、無、已讀取、未讀取</li> <li>封存 回報為垃圾郵件 刪除 移</li> </ul>     | ○、己加星號、未加星號 8至▼ 標籤▼ 更多動作▼ 重新整理                                                                                                    | 4 個中的                                                            | )第1-4個              |
| <u>垃圾桶</u><br>通訊錄<br>● 即時通訊<br>授尋、新増或邀請<br>● Chang Kedy                                                          | 選取:全部、無、已讀取、未讀取<br>封存 回報為垃圾郵件 刪除 移                               | ∞、 己加星號 、 未加星號<br>8至▼  標箋 ▼  更多動作 ▼ <u>重新整理</u>                                                                                                    | 4 個中的                                                            | 第 1 - 4 個           |
| <u>垃圾桶</u><br>通訊錄<br>- 即時通訊<br>搜尋、新増或邀請<br>• Chang Kedy<br>請在此設定狀態 ▼                                             | 選取:全部、無、已讀取、未讀取<br>封存 回報為垃圾郵件 删除 移                               | <、已加星號、 未加星號 종至▼ 標籤▼ 更多動作▼ <u>重新整理</u> 在通訊錄中新增聯絡人的電話號碼、附註等等                                                                                                    | 4 個中的<br>• 更多資訊                                                  | 第1-4個               |
| <u>垃圾桶</u><br><u>通訊錄</u><br>● 即時通訊<br>搜尋、新増或邀請<br>● Chang Kedy<br>請在此設定狀態 ▼<br>tin11101110                       | 選取:全部、無、已讀取、未讀取<br>封存 回報為垃圾郵件 刪除 移                               | Q、已加星號、未加星號<br>整至▼ 標籤▼ 更多動作▼ <u>重新整理</u><br>在通訊錄中新增聯絡人的電話號碼、附註等等<br>你日前使用了 7333 MB 配約 MB (約)                                                                                                    | 4 個中的<br>。 <u>更多資訊</u><br>0%) 。                                  | 第1-4 個              |
| <u>垃圾桶</u><br><u>通訊錄</u><br>- 即時通訊<br>搜尋、新増或邀請<br>- Chang Kedy<br>請在此設定狀態 ▼<br>tin11101110<br><u>選項</u> ▼        | 選取:全部、無、已讀取、未讀取<br>對存 回報為垃圾郵件 刪除 移                               | <ul> <li>A、已加星號、未加星號     </li> <li>S至▼ 標籤▼ 更多動作▼ <u>重新整理</u> </li> <li>在通訊錄中新增聯絡人的電話號碼、附註等等     </li> <li>您目前使用了 7333 MB 副**     </li> </ul>                                                               | 4 個中的<br>• <u>更多資訊</u><br>0%) •                                  | 第1-4個               |
| <u>垃圾桶</u><br>通訊錄<br>- 即時通訊<br>搜尋、新増或邀請<br>• Chang Kedy<br>請在此設定狀態 ▼<br>tin11101110<br>選項▼<br>- 標籤<br>7GB<br>容 量 | <ul> <li>選取:全部、無、已讀取、未讀取     <li>封存 回報為垃圾郵件 刪除 移</li> </li></ul> | <ul> <li>ス、已加星號、未加星號</li> <li>客至▼ 標籤▼ 更多動作▼ 重新整理</li> <li>在通訊錄中新增聯絡人的電話號碼、附註等等</li> <li>您目前使用了 7333 MB 副* MB (<br/>低戶活動:12 分鐘以前 ぞ<br/>4 Applicat &amp; 郵件 協<br/>Googer <u>12 次</u>號、-<br/>由 Goo</li> </ul> | 4 個中的<br>• <u>更多資訊</u><br>0%) •<br>詳細資料<br><u>医本 1 多資</u><br>EMS | 9 <b>第 1 - 4</b> 個  |

#### **Google E-Mail**

- 我們可以
  - 把學校信件設定轉信到ems.niu.edu.tw
    - 很大的備份空間
  - 把ems.niu.edu.tw的信件收到outlook 或 outlook express
    - 並且把信件留在伺服器備份
  - 善用gmail的分類功能
  - 推廣學生使用,使之成為與畢業校友聯繫的暢通管道
    - 系所向學生推廣

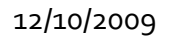

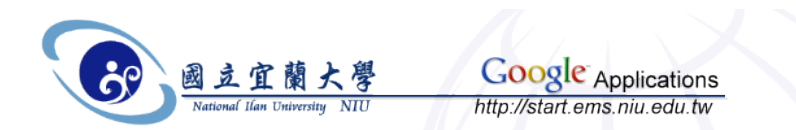

#### **Google Documents**

- 「Google 文件」是網頁式文字處理和試算表程式
   增加協同作業效率
  - 文件放在網路上,讓組織成員從瀏覽器編輯與更新
  - 不需追蹤附件以及誰有最新版檔案
  - 許多人可同時變更, 編輯時立即看到所做的修改
  - 系統自動儲存每次的修訂
    - 可以看出誰修改、何時修改,並可回復到舊版本
- 容易匯入及匯出文件
  - 把電腦現有的檔案上傳後即可開始編輯
  - 要離線使用文件或把文件當附件傳送,只要將「文件」副本 以適當格式儲存在電腦即可
  - 無論您上載或下載檔案,所有的格式都會予以保留
- 如 Google 其他網頁式服務,不需下載安裝軟體
   只需網際網路連接的電腦,以及標準瀏覽器即可

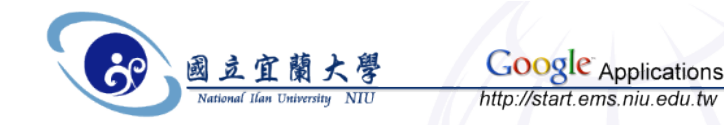

#### **Google Documents**

- 建立線上文件
  - 建新檔案或上傳現有檔案,與網際網路連接的電腦即可編輯文件
- 即時合作
  - 與其他人置身不同地方,也能同時合作共用文件
- 修訂記錄
  - 各個記錄都會保留,讓您看到不同時間新增和刪除的內容
- 搜尋工具
  - 運用 Google 的搜尋能力,來尋找數月未編輯的文件
- 安全性和隱私權
  - 自行決定檢視文件的對象和時間
- 瀏覽器支援
  - Microsoft Internet Explorer、Mozilla Firefox、Mozilla 和 Netscape
- 語言支援
  - 保加利亞文、卡達隆尼亞文、中文(簡體)、中文(繁體)、克羅埃西亞文、捷克文、丹麥文、荷蘭文、英文(美國)、英文 (英國)、菲律賓文、芬蘭文、法文、德文、希臘文、北印度文、匈牙利文、印尼文、義大利文、日文、韓文、拉脫維亞 文、立陶宛文、挪威文、波蘭文、葡萄牙文(葡萄牙)、葡萄牙文(巴西)、羅馬尼亞文、俄文、塞爾維亞文、斯洛伐克文、 斯洛維尼亞文、西班牙文、瑞典文、烏克蘭文、泰文、土耳其文、越南文。

12/10/2009

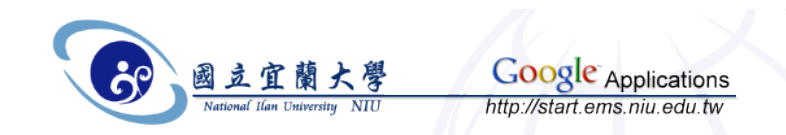

#### **Google Documents**

• 支援的文件類型

12/10/2009

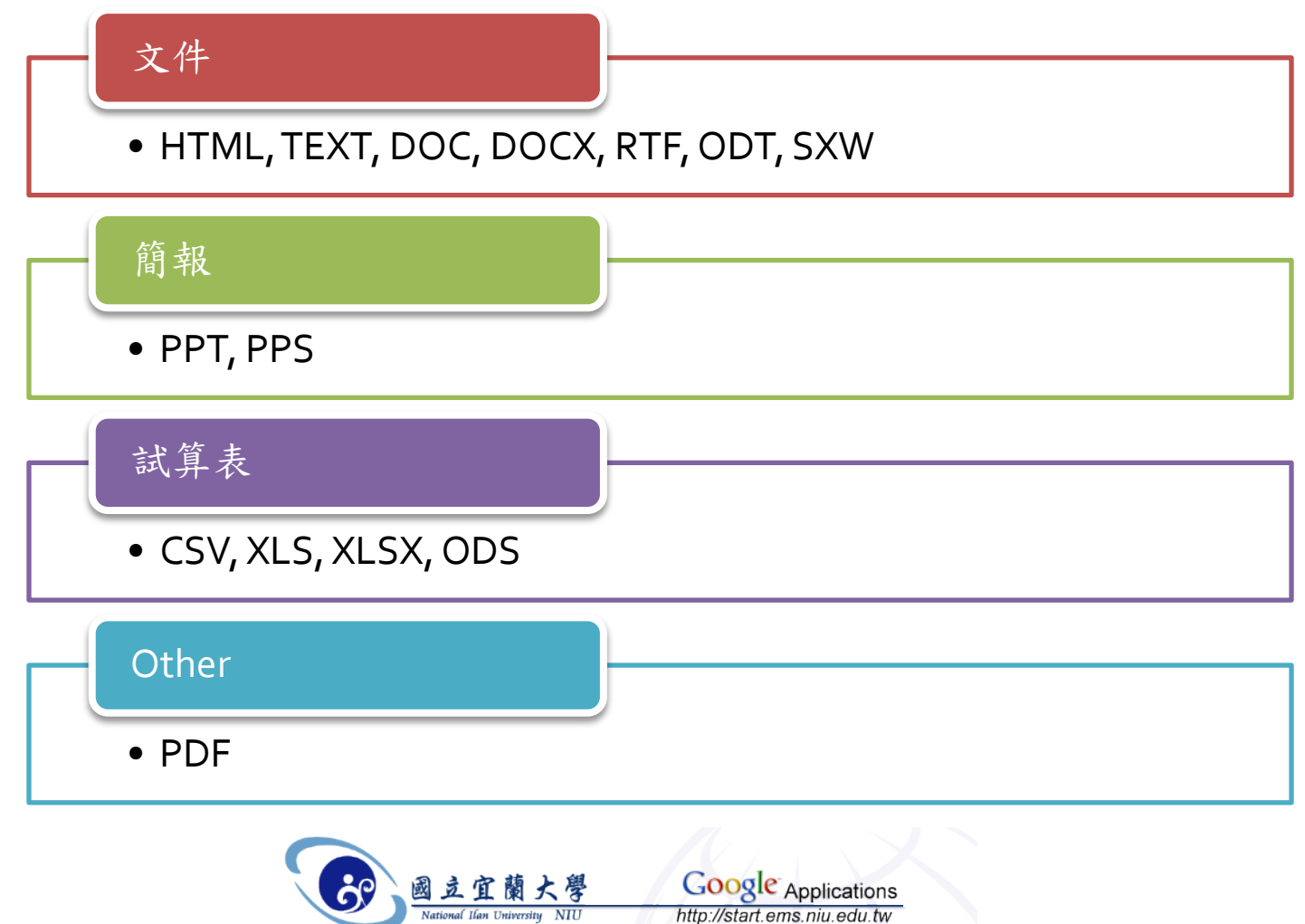

#### **Google Documents - List**

| 🥑 Google 文件 - 我擁有的 - Mozilla Fir                                                                    | refox                                     |                                                                                                    |         |  |  |  |  |  |  |
|----------------------------------------------------------------------------------------------------|-------------------------------------------|----------------------------------------------------------------------------------------------------|---------|--|--|--|--|--|--|
| (← → C × 俞 🔚 🔓 https://docs.google.com/a/ems.niu.edu.tw/#owned-by-me 🔤 ☆ ・ 💽・ google 協作平台 🛛 🐠 ・     |                                           |                                                                                                    |         |  |  |  |  |  |  |
| <u>起始網頁</u> <u>郵件</u> <u>日曆</u> 文件 <u>協作平台</u> 通訊錄 kedy@ems.niu.edu.tw   <u>離線</u>   設定   說时<br>載入中 |                                           |                                                                                                    |         |  |  |  |  |  |  |
| 2010日日本1月1日日日日日日日日日日日日日日日日日日日日日日日日日日日日日日日                                                           |                                           |                                                                                                    |         |  |  |  |  |  |  |
| 🚔 新増 🝷 🖻 上載 🔷 共月                                                                                    | 用 ҇҇҆҇҆҇҇҇҈Ҍ移到 ▼ ेेेेेे 陽藏 💼 刪除 重新命名 更多動作 | 作 👻                                                                                                    |         |  |  |  |  |  |  |
| □ □ 所有項目                                                                                            | ☆ 名稱                                      | 資料夾/共用                                                                                                    | 日期 ↓    |  |  |  |  |  |  |
| 📝 我擁有的                                                                                              | 今天                                        |                                                                                                    |         |  |  |  |  |  |  |
| 🥖 由我開啟的文件                                                                                           | □ ☆ Line CSIE-96學年第2學期                    | 宣覽大學 我                                                                                                    | 15:50 🛪 |  |  |  |  |  |  |
| ☆ 星號標記                                                                                              | 昨天                                        | ****                                                                                                    | 6848    |  |  |  |  |  |  |
| 已隱藏                                                                                                 | EnglishQA.pdf                             | 关义和能 找 # · · · · · · · · · · · · · · · · · ·                                                                                                    | 6日4日 🛪  |  |  |  |  |  |  |
| 前 垃圾桶                                                                                               |                                           | 来又和助 5%<br>警察组织组 我                                                                                                    | 6日4日 会  |  |  |  |  |  |  |
| <ul> <li>儲存的搜尋資訊</li> </ul>                                                                         | ■ ☆ 購 NIU Google App文件Demo                | 夏第四日 300 日本 100 日本 100 | 6日4日 👳  |  |  |  |  |  |  |
| 🕞 🧰 所有資料夾                                                                                           |                                           | 官覧大學 我                                                                                                    | 6月4日 衆  |  |  |  |  |  |  |
| □ 不在資料夾內的項目                                                                                         | Support vector machine                    | 資訊網路組 我, Cowman, R9643                                                                                                    | 6月4日 衆  |  |  |  |  |  |  |
| 宜蘭大學 (2 個項目)                                                                                        |                                           |                                                                                                    |         |  |  |  |  |  |  |
| 英文知識 (2 個項目)                                                                                        |                                           |                                                                                                    |         |  |  |  |  |  |  |
| 🗀 資訊網路組 (2 個項目)                                                                                     |                                           |                                                                                                    |         |  |  |  |  |  |  |
| <ul> <li>□ 電算中心 (1 item)</li> <li>12/10/2009</li> <li>● 按類型顯示項目</li> </ul>                          |                                           | 26                                                                                                    |         |  |  |  |  |  |  |
|                                                                                                    |                                           |                                                                                                    |         |  |  |  |  |  |  |

#### **Google Documents - Word**

| 🕲 CSIE      | -96學年第2                                                                                | 學期 - Goo | gle 文件   | - Mozilla | a Firefox |                 |         |           |                    |                                                                                                    |  |
|-------------|----------------------------------------------------------------------------------------|----------|----------|-----------|-----------|-----------------|---------|-----------|--------------------|----------------------------------------------------------------------------------------------------|--|
| ( -         | C × ★ Lago https://docs.google.com/a/ems.niu.edu.tw/Doc?docid=ddjv ■☆ ・ C・ google 協作平台 |          |          |           |           |                 |         |           |                    |                                                                                                    |  |
| Goo         | Google 文件<br>beta kedy@ems.niu.edu.tw   文件 首頁   說明   登出                                |          |          |           |           |                 |         |           |                    |                                                                                                    |  |
| CSIE        | CSIE-96學年第2學期 編輯者: kedy, 編輯日期: 2009/6/5下午3:50 共用▼ 儲存 儲存並關閉                             |          |          |           |           |                 |         |           |                    |                                                                                                    |  |
| 檔案          | 檔案 編輯 檢視 插入 格式 表格 工具 說明                                                                |          |          |           |           |                 |         |           |                    |                                                                                                    |  |
| 2           |                                                                                        | 一般       | •        |           |           | ▼ 18p           | ot 🔻    | BIU       | <u> </u>           |                                                                                                    |  |
|             |                                                                                        |          |          | 國         | 江宜        | 蘭大學             | 學96     | 學年月       | <b>횿第2學</b> 期行     | 事曆                                                                                                    |  |
|             |                                                                                        |          |          | 1         |           |                 | •       | • • •     | 教育部96年5月16         | 96年5月1日95學年度第11次行政會議通過<br>日台高(一)字第0960071367號函同意備查                                                       |  |
| 月次          | 週日星<br>次期期                                                                             | B        | -        | <b></b>   | Ξ         | 四               | 五       | ᄎ         |                    | 重要行事                                                                                                    |  |
|             |                                                                                        |          |          |           |           |                 | 1       | (2)       |                    |                                                                                                    |  |
| 九           |                                                                                        | (3)      | 4        | 5         | 除夕<br>6   | 春節<br>7         | 春節<br>8 | 春節<br>(9) |                    | 2/6除夕(放假一天)<br>秦節假期2/7至2/9                                                                               |  |
| - +         | 預備週                                                                                    | (10)     | 11       | 12        | 13        | 14              | 15      | (16)      |                    | 2/11春節稿復                                                                                                 |  |
| 年<br>二      |                                                                                        | (17)     | 開學<br>18 | 19        | 20        | 21              | 22      | (23)      |                    | 2/18篇學(上編)                                                                                               |  |
| 月           | <b>–</b>                                                                               | (24)     | 25       | 26        | 27        | 和平紀<br>念日<br>28 | 29      | (1)       | 2/29(五)14:00-16:00 | 知名CISCO 學者Fred Backer 演講超目:The Next Net                                                                  |  |
|             | <u>ت</u>                                                                               | (2)      | 3        | 4         | 5         | 6               | 7       | (8)       | 3/5(=)14;00-16;00  | International Technological University Dr, T, G, Tsue<br>演編題目:Project Management for Engineers           |  |
| 12/10/<br>三 | 2009                                                                                   | (9)      | 10       | 11        | 12        | 13              | 14      | (15)      | 3/12(⊆)13;30-15;30 | 中央研究院賃254科學研究所 廖弘源 数授<br>演標題目:多媒體報號處理及其在監控条統之應用<br>Multimedia Signal Processing and Its Application to S |  |
| 月           | Ŧ£.                                                                                    | (16)     | 17       | 18        | 19        | 20              | 21      | (22)      |                    |                                                                                                    |  |

#### **Google Documents - Excel**

| 🕲 NII    | 🥹 NIU Google App文件Demo - Mozilla Firefox 📃 📃 🔀 |              |                     |                    |                     |                    |             |    |  |  |
|----------|------------------------------------------------|--------------|---------------------|--------------------|---------------------|--------------------|-------------|----|--|--|
| <b>(</b> | → C × f                                        | nttp         | s://spreadsheets.go | ogle.com/a/ems.niu | ı.edu.tw/ccc?key= 📷 | <b>☆ • 🖸•</b> goog | le 協作平台 🛛 🖲 | •  |  |  |
| à        | Google 文件- 我擁有                                 | TAN X        | 🚽 NIU Google App文   | 件Demo ×            |                     |                    | (中)         | æ/ |  |  |
|          |                                                |              |                     |                    |                     |                    |             |    |  |  |
| GO       | GOOSIC 文件<br>hata                              |              |                     |                    |                     |                    |             |    |  |  |
| NILL     |                                                |              |                     |                    |                     |                    |             |    |  |  |
|          |                                                |              |                     |                    |                     |                    |             |    |  |  |
| 檔案       | 編輯 檢視                                          | 格式 插入 工具     | しい 表単の 説明           |                    |                     |                    |             |    |  |  |
| 6        | 🗠 🔿 🛛 NT\$ %                                   | 123 • 10pt • | В Ањс <u>А</u> – 🖪  | ▼ III ▼ I≣ ▼ I     | Ξ 🔤 Σ 🕶             |                    |             |    |  |  |
|          | Δ.                                             | B            | C                   |                    |                     | F                  | G           |    |  |  |
|          | ~                                              | 5            | C                   | U                  |                     |                    | 0           | -  |  |  |
| 1        |                                                |              |                     |                    |                     |                    |             |    |  |  |
| 2        |                                                | IP           | 擁有者                 | 用途                 | 違規次數                |                    |             |    |  |  |
| 3        |                                                | 120.101.5.51 | kedy                | 主機                 | 0                   |                    |             | Ξ  |  |  |
| 4        |                                                | 120.101.5.52 | kedy                | 主機                 | 0                   |                    |             |    |  |  |
| 5        |                                                | 120.101.5.53 | kedy                | 測試主機               | 0                   |                    |             |    |  |  |
| 6        |                                                | 120.101.5.54 | kedy                | 印表機                | 0                   |                    |             |    |  |  |
| 7        |                                                | 120.101.5.55 | kedy                | UPS                | 0                   |                    |             |    |  |  |
| 8        |                                                | 120.101.5.56 | kedy                | 測試主機               | 0                   |                    |             |    |  |  |
| 9        |                                                | 120.101.5.57 | kedy                | 服務主機               | 0                   |                    |             |    |  |  |
| 10       |                                                | 120.101.5.58 | kedy                | 網路電話               | 0                   |                    |             |    |  |  |
| 11       |                                                | 120.101.5.59 | kedy                |                    |                     |                    |             |    |  |  |
| 12       |                                                | 120.101.5.60 | kedy                |                    |                     |                    |             |    |  |  |
| 13       |                                                | 120.101.5.61 | joe                 | 交換器                |                     |                    |             |    |  |  |
| 14       |                                                | 120.101.5.62 | joe                 | 影印機                |                     |                    |             |    |  |  |
| 15       |                                                | 120.101.5.63 | joe                 | 印表機                |                     | - 0                |             |    |  |  |
| 12/1     | .0/2009                                        | 120.101.5.64 | joe                 | 防火牆主機              |                     | 28                 |             |    |  |  |
| 17       |                                                | 120.101.5.65 | joe                 | 資訊安全主機             |                     |                    |             |    |  |  |
| 18       |                                                | 120.101.5.66 | joe                 | 網頁服務主機             |                     |                    |             |    |  |  |

#### **Google Documents - PowerPoint**

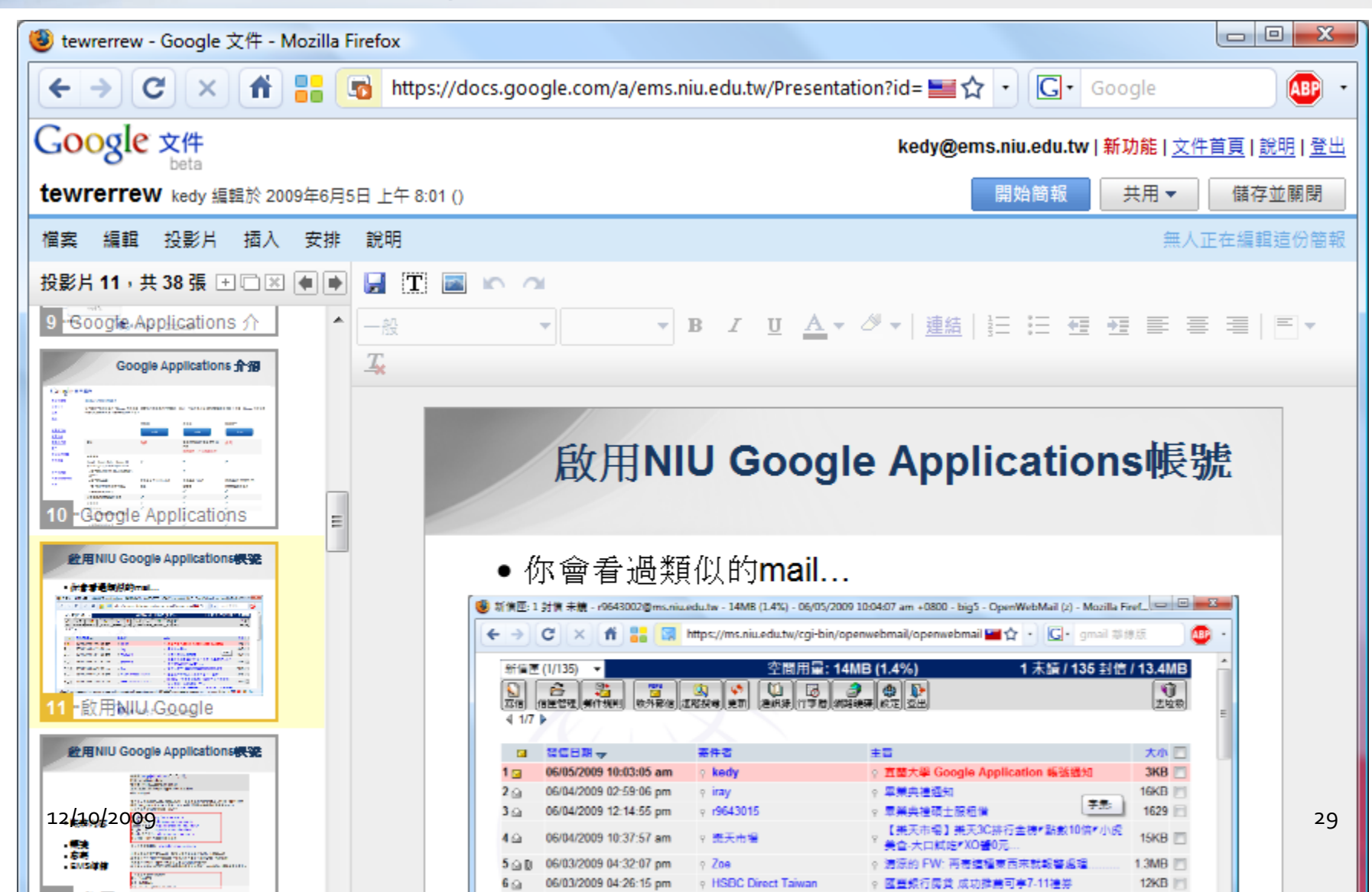

#### **Google Documents - PowerPoint**

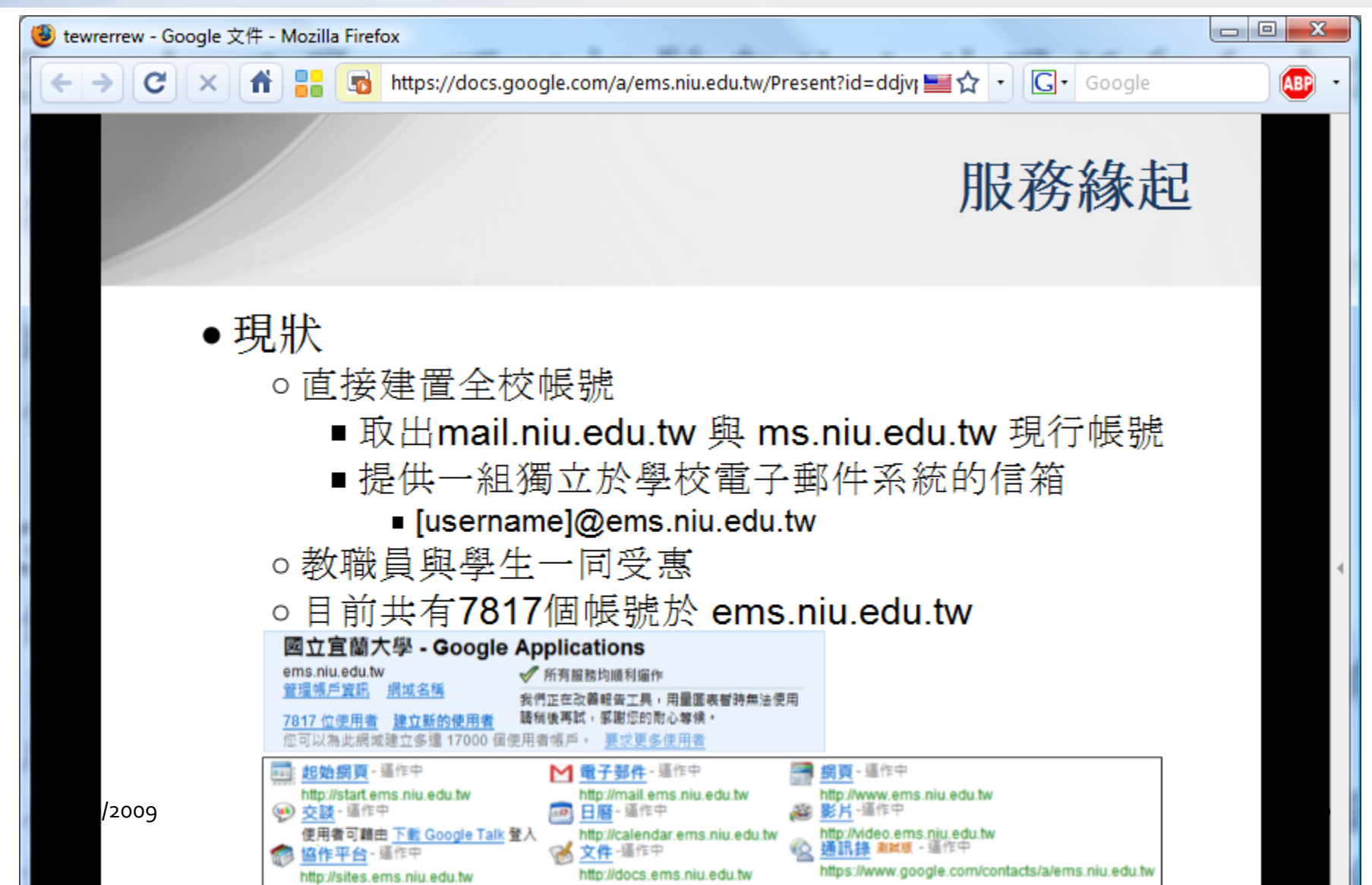

## **Google Documents - PowerPoint**

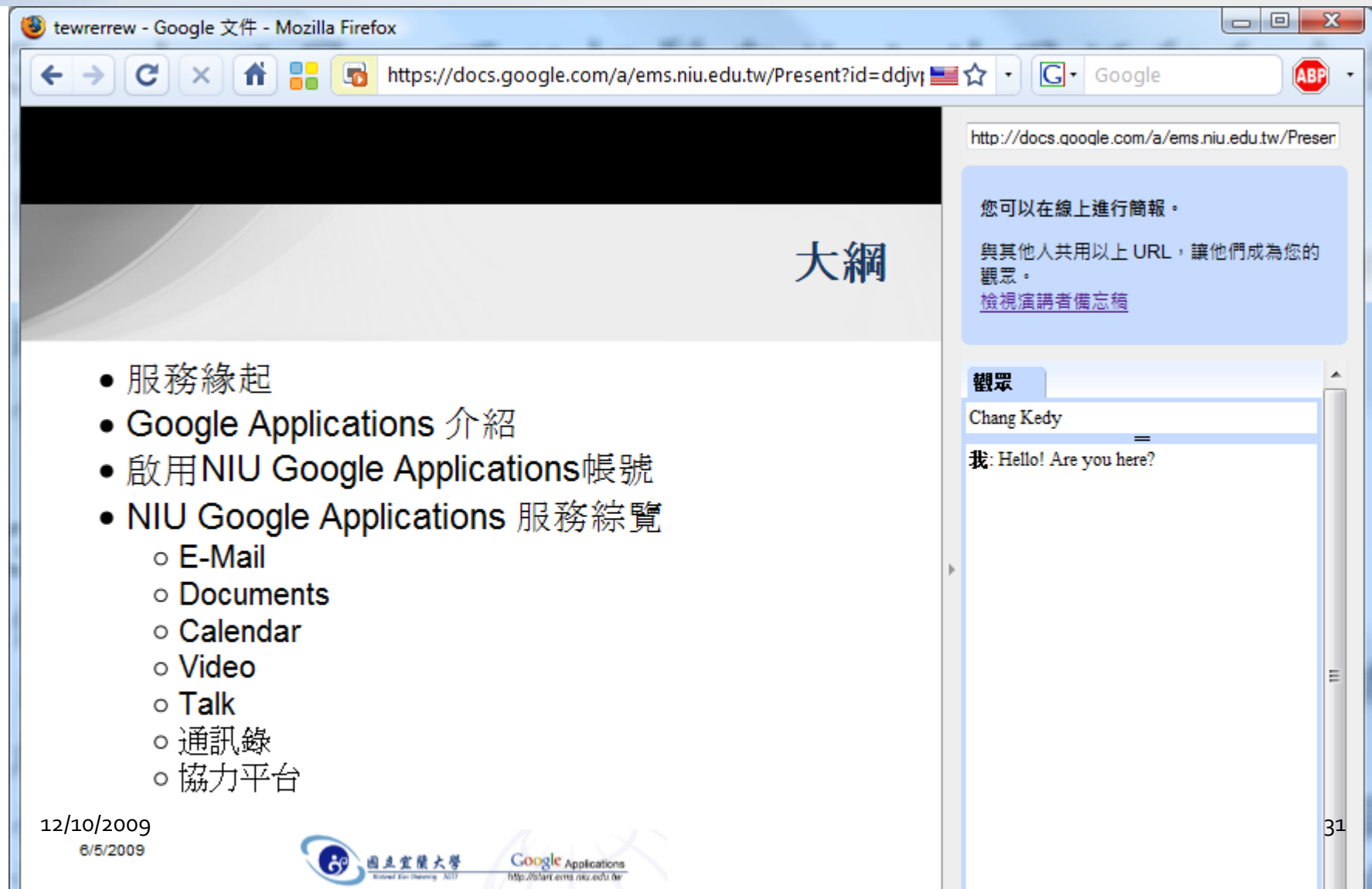

#### **Google Documents - PDF**

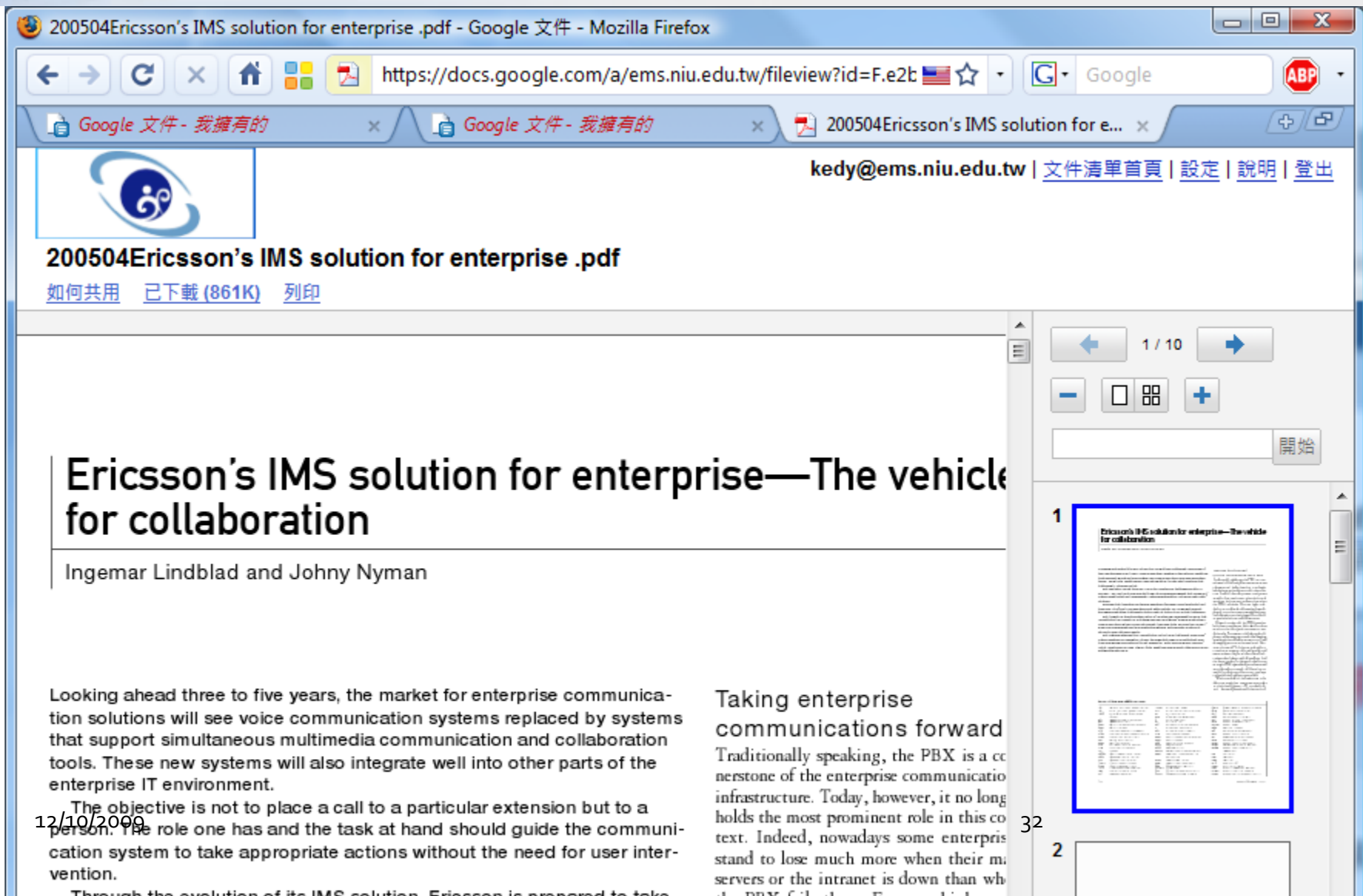

- 「Google 日曆」可以輕鬆與他人共用活動和會議排程
   傳送會議和活動邀請
  - 與認識的人共用日曆(或共用部分的待辦事項)
  - 為機構、小組或團體建立大家都可檢視和修改的共用日曆
  - 建立任何人都可訂閱的公開日曆
  - 在內部或外部網站上顯示日曆
- 「Google 日曆」已與 Gmail 相互整合
  - 使「Google 日曆」更易於使用
  - 整合電子郵件通訊錄,邀請其他人參加活動和會議快速簡單
  - 在Gmail中收到某活動郵件時,會在待辦事項中看到活動片段,決定是否要參加該活動,只要按一下就可以回覆

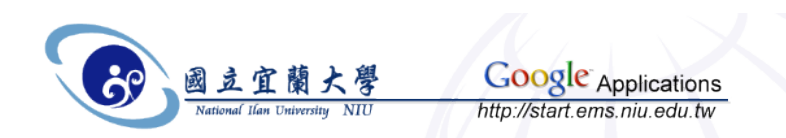

- 內建共用功能
  - 邀請其他人參加會議並追蹤回覆、與聯絡人共用整個
     日曆,或讓所有人看見公開活動資訊
- 簡單易明的互動式介面
  - 拖曳功能就像桌面應用程式一樣好用
- 整合的通訊錄
  - 「Google 日曆」中的通訊錄會隨時與 Gmail 同步更新, 因此不需查詢 Gmail 即可寄送邀請函
- 整合至 Gmail
  - Gmail 會辨識會議要求和邀請函,協助在收件匣中進行 回覆
- 手機存取
  - 可以在手機的網際網路瀏覽器檢視日曆

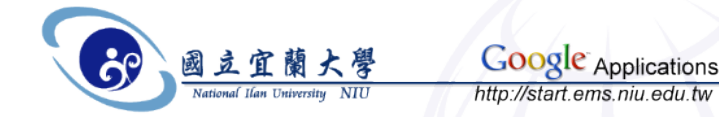

- 支援共用資源
  - 使用者就可以從日曆預留會議室和其他共用資源
- 安全性和隱私權
  - 自行決定檢視日曆的對象和時間
- 整合
  - 整合「Google 日曆」與其他日曆式程式,轉移現有日曆系統,或用程式來存取日曆功能
- 以開放標準為基礎
  - 從其他常見日曆格式匯入,並以常見的 iCal 格式共用日曆
- 瀏覽器支援
  - Microsoft Internet Explorer、Mozilla Firefox、Safari 及其他瀏 覽器
- 語言支援
  - 美式英文、英式英文、法文、義大利文、德文、西班牙文、丹麥文、荷蘭文、挪威文、芬蘭文、瑞典文、俄文、簡體中 文、繁體中文、韓文、日文、巴西葡萄牙文、土耳其文和波蘭文

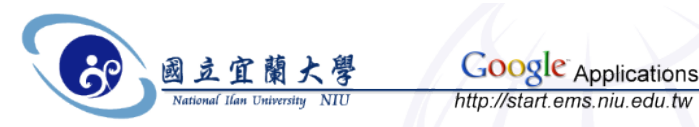

| < → C × 👬 🚦                           | https://www.google.                       | com/calendar/hosted/       | /ems.niu.edu.tw/rende              | er?tab=mc                    | <u></u> <u></u> <u></u> <u></u> <u></u> <u></u> <u></u> <u></u> <u></u> <u></u> <u></u> <u></u> <u></u> <u></u> | G ■ 産業乖隔         | ABP -                                 |
|---------------------------------------|-------------------------------------------|----------------------------|------------------------------------|------------------------------|----------------------------------------------------------------------------------------------------|------------------|---------------------------------------|
| <u> 起始網頁</u> <u>郵件</u> 日曆 <u>文件</u> 協 | <u>消作平台</u> 通訊錄                           |                            |                                    |                              | kedy                                                                                                    | y@ems.niu.edu.tw | <u>離線</u>   <u>設定</u>   <u>説明</u>  登出 |
|                                       |                                           | 提尋我的日曆                     | 顯示搜尋選項                             |                              |                                                                                                    |                  |                                       |
| 建立活動                                  | ▲ ● 今大 2009年6月1                           | 1日 - 7日 <u>里新登埋</u>        |                                    |                              |                                                                                                    | 圖 <u>列印</u> 天週   | 月 4 天 待辦爭填                            |
| « 2009年6月 »                           | 6/1 (週一)                                  | 6/2 (週二)                   | 6/3 (週三)                           | 6/4 (週四)                     | 6/5 (週五)                                                                                                    | 6/6 (週六)         | 6/7 (週日)                              |
|                                       |                                           |                            |                                    |                              |                                                                                                    |                  |                                       |
| 25 26 27 28 29 30 31<br>1 2 3 4 5 6 7 |                                           |                            |                                    |                              |                                                                                                    |                  | <b>^</b>                              |
| <b>8</b> 9 10 11 12 13 14             | 上午9點 9點 - 11點<br>MailServer記憶體            | 9點 - 10:30<br>耗材採購損劃事官     | 9點 - 10點<br>DOC阻擋SPAM IP           | 9點 - 10點<br>細路鉗镁修融絡, 笠       |                                                                                                    |                  |                                       |
| 15 16 17 18 19 20 21                  | 採購事宜                                      | ****11A/H9/77E1-7-EL       |                                    | 回费!                          |                                                                                                    |                  |                                       |
| 22 23 24 25 26 27 28                  | 上午10點                                     |                            | 10點 - 11點<br>PCHome.硬礎v3           | 10點 - 11點<br>協助分房浦須財產到。      |                                                                                                    |                  |                                       |
| <b>29 30</b> 1 2 3 4 5                |                                           | 10:30 - 11:30<br>位明泰容明细排除会 | 記憶饋x3.TF收件                         | 協助又有建設約准示<br>统問題             |                                                                                                    |                  |                                       |
|                                       | 上午11點 11點 - 下午1點                          | 計象統障礙                      | 11點 - 下午12點                        | 11點 - 下午12點<br>Matpus 測試应商業。 |                                                                                                    |                  |                                       |
| ▼ 我的日曆                                | SMS未続Survey                               | 11:30 - 下午2點<br>####奶肼玉母   | 16/3 下午出貨                          | 201926 別與風間狀<br>況            |                                                                                                    |                  |                                       |
| kedy@ems.niu.edu.tw 🔽                 | 下午12點                                     | 和竹妹腩下里                     | 下午12點 - 下午2點<br>約問TwoMC問           | 下午12點 - 下午1點<br>DOUL         |                                                                                                    |                  |                                       |
| 設定建立                                  |                                           |                            | 间间TWSMS员<br>Every8D事宜              | PCHome 番劇圏報<br>筆 6/5出貨       |                                                                                                    |                  |                                       |
| <u>~~</u>                             | 下午1點 下午1點 - 下午2點                          |                            |                                    | 下午1點 - 下午5點                  |                                                                                                    |                  |                                       |
| ▼ 其他日曆                                | DOC資料理速原兴<br>備份                           |                            |                                    | Google<br>Application教材製     |                                                                                                    |                  |                                       |
| 新增朋友的日曆                               | 下午2點<br>Conficker 病毒自                     | 下午2點 - 下午3點<br>海峽兩岸研討會無線   | 下午2點 - 下午3點<br>DOC主機針對惡意<br>本酒封鑽ID | 作與服務介紹                       |                                                                                                    |                  |                                       |
| Computer Center                       | 表 (1) (1) (1) (1) (1) (1) (1) (1) (1) (1) | ( <u>199,661676</u> ≢ F    | CARGE AND AND A                    |                              |                                                                                                    |                  |                                       |
| 待辦事項 🔽                                |                                           |                            |                                    |                              |                                                                                                    |                  |                                       |
| 設定 新増 ▼                               | 下午4點                                      | 下午4點 - 下午5點                |                                    |                              |                                                                                                    |                  |                                       |
|                                       |                                           | 中心郵票購買                     |                                    |                              |                                                                                                    |                  |                                       |
|                                       | 下午5點 下午5點 - 下午6點                          | 下午5點 - 下午6點                |                                    |                              |                                                                                                    |                  | E                                     |
|                                       | 接洽VoIP 測試廠商<br>東京                         | 網路壓線鉗送修事宜                  |                                    |                              |                                                                                                    |                  |                                       |
|                                       | 下午6點                                      | 下午6點 - 下午7點                |                                    | 下午6點 - 下午7點                  | 下午6點 - 下午7點                                                                                                    |                  |                                       |
|                                       |                                           | 機房緊急照明測試                   |                                    | TWAREN結案報告                   | ₩ 整 陳 俊 良 老 師 約 時 …                                                                                             |                  |                                       |
|                                       | 下午7點                                      |                            |                                    | 下午7點 - 下午8點                  |                                                                                                    |                  |                                       |
|                                       |                                           |                            |                                    | TWAREN設備連接                   | 下午7:30 - 下午8:30                                                                                                 |                  |                                       |
|                                       | 下午8點                                      |                            |                                    | 7世/15<br>下午8點 - 下午9點         | Apacer Memory                                                                                                   |                  |                                       |
|                                       |                                           |                            |                                    | 機房緊急照明事宜                     | 이 위에 와 드니 티!                                                                                                    |                  |                                       |
|                                       | 下午9點                                      |                            |                                    |                              |                                                                                                    |                  |                                       |
|                                       |                                           |                            |                                    |                              |                                                                                                    |                  |                                       |
|                                       |                                           |                            |                                    |                              |                                                                                                    |                  | *                                     |

36
#### **Google Calendar**

- 我們可以
  - 把日曆分享給單位同仁或業務合作對象
  - 善用待辦事項以及透過多個日曆區分不同類型工作
  - 把行事曆跟Outlook結合,使用同步軟體維護
- 終極目標
   建立全校各單位統一的行事曆

- 學生活動查詢一目了然

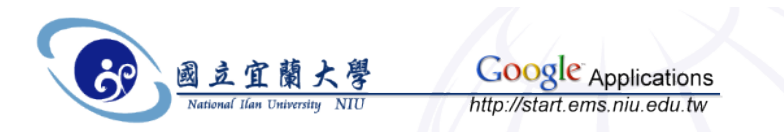

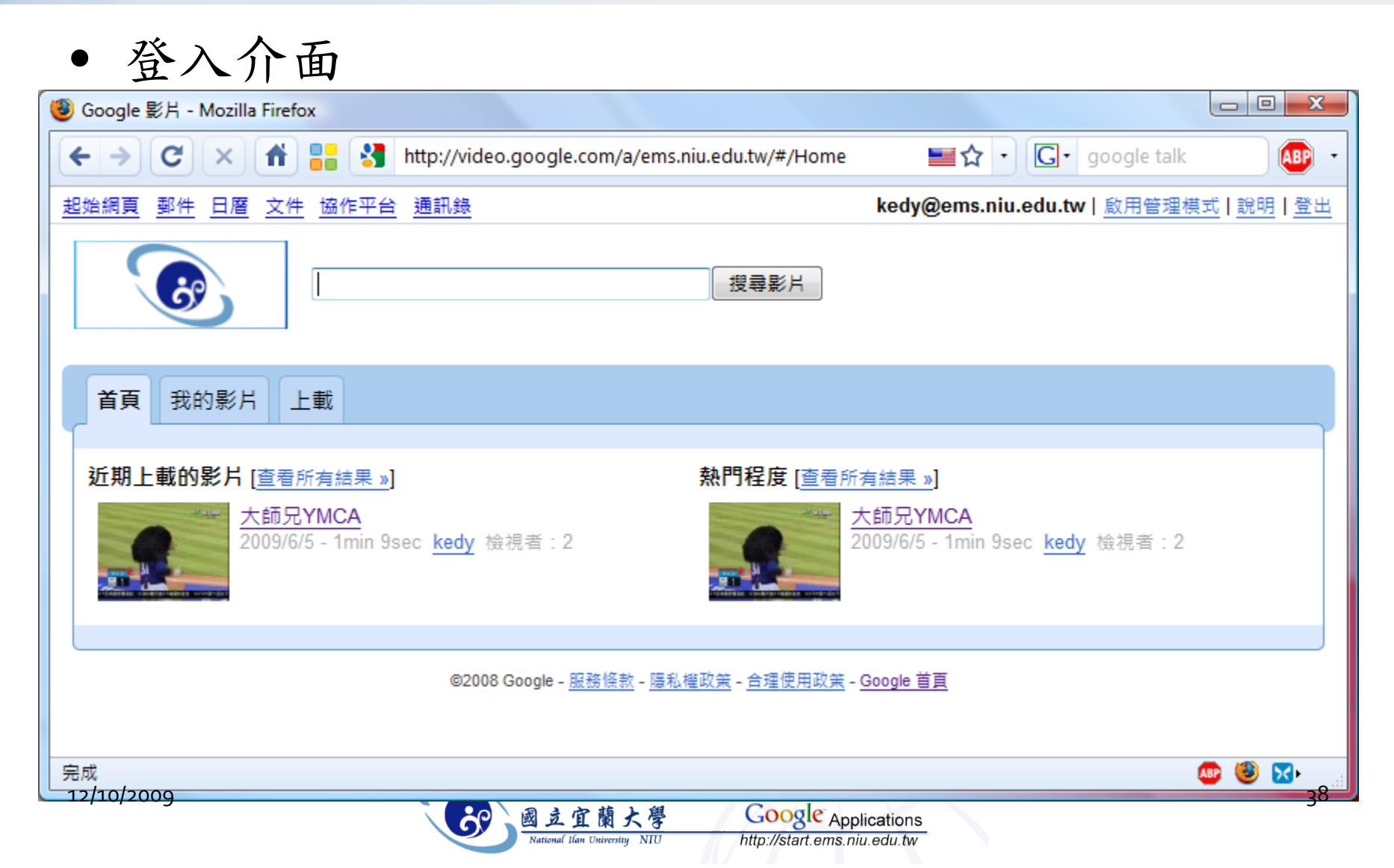

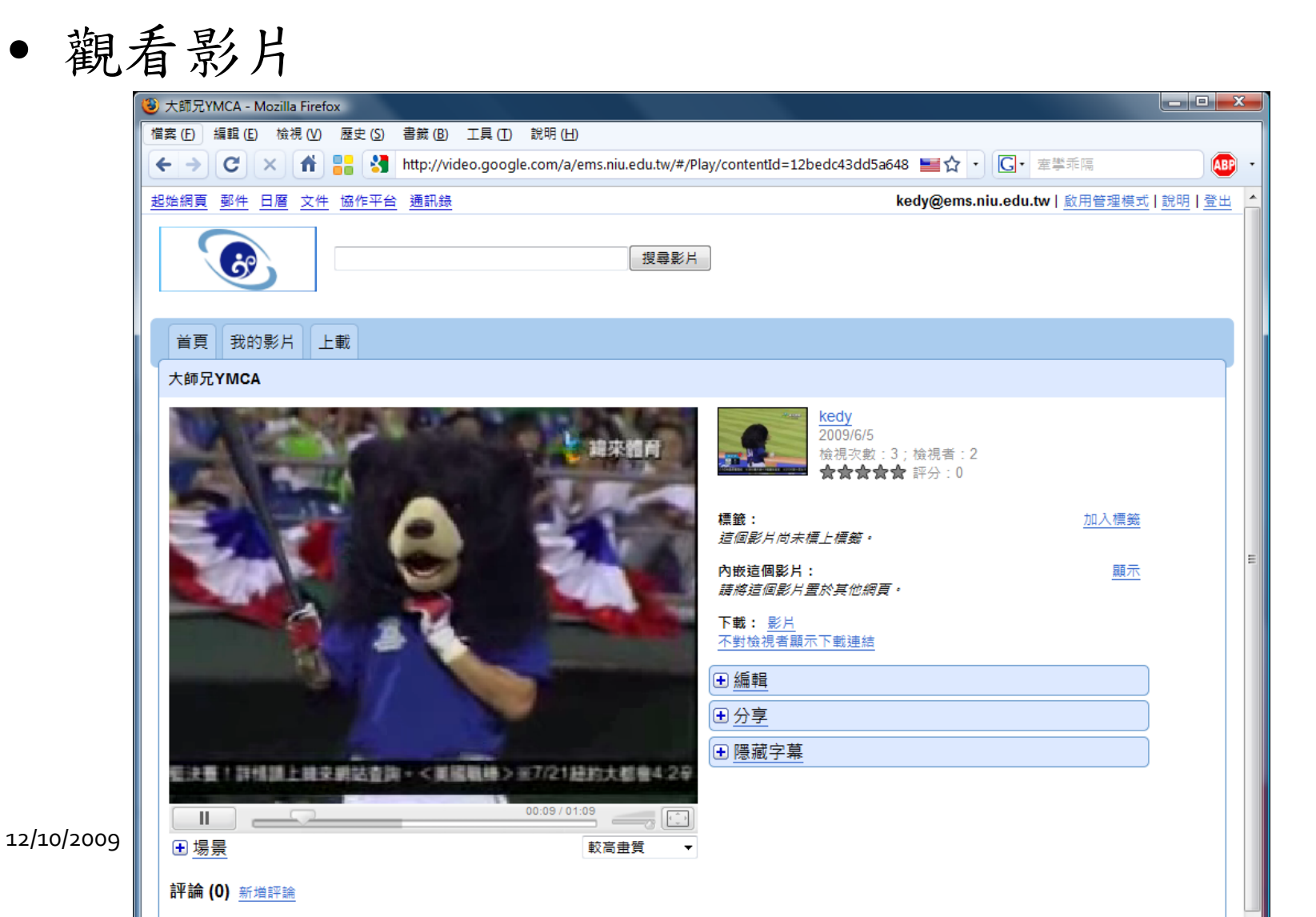

0

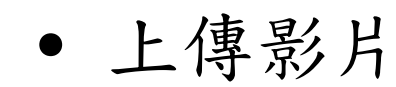

| > C × 🖍 📙 🕄 http://video.google.com/a/ems.                                                                                                    | niu.edu.tw/#/Upload 🔤 😭 💽 🕞 google talk 🛛 🚇                                                    |
|----------------------------------------------------------------------------------------------------|------------------------------------------------------------------------------------------------|
| 治網頁 郵件 日曆 文件 協作平台 通訊錄                                                                                                    | kedy@ems.niu.edu.tw   <u>啟用管理模式</u>   <u>說明</u>   ₫                                            |
|                                                                                                    | 搜尋影片                                                                                           |
| 首頁 我的影片 上載                                                                                                    |                                                                                                |
| 說明並上載您的影片                                                                                                    |                                                                                                |
| 標題<br>宜蘭大學3D導覽影片<br>說明<br>電資學院慶祝校慶製作的3D導覽影片                                                                                                    | 分享選頂<br>擁有者<br>您是這個影片的擁有者。<br><u>變更擁有者</u><br>協作者                                              |
| 語言<br>中文 ▼<br>錄製日期                                                                                                    | 請以半形逗號分隔電子郵件地址。<br>協作者可以編輯及分享內容。<br><b>檢視者</b>                                                 |
| 2009/6/5 下午5:07:16<br>檔案<br>K:\movie\NIU-3D-Tutoriz 瀏覽_<br>您可上傳最大 300 MB 的影片。<br>如您安裝 <u>Gears</u> ,將可上載最大 1 GB 的影片檔案。<br>末經授權,請勿上載電視節目、音樂錄影雷、音樂會、或廣告影片, | 請以半形逗號分隔電子郵件地址。<br>檢視者可以檢視影片、意見並評分,但無法編輯或分享影片。<br>☑ 對檢視者顯示下載連結。<br>☑ ems.niu.edu.tw 的所有人都可以檢視。 |
| 除非影片內容是由您一手製作。<br>按一下[上載影片],即表示您確定要上載的影片符合「Google 影片」<br>的《 <u>合理使用政策</u> 》規範,且您擁有影片的所有版權,或已獲准上<br>載。                                                    |                                                                                                |

12/10/2009

- 我們可以
  - 將學校重要影片上傳
    - 校慶,審查,評鑑,活動,比賽,宣傳...等

#### - 並分享影片給...

- 分享給所有網路上的使用者
- 分享給全ems系統的使用者
- 分享給業務往來單位
- 目前Google限制
  - 僅能開設一百個帳號給予上傳權限
  - 行政單位主管/系所代表/學生代表

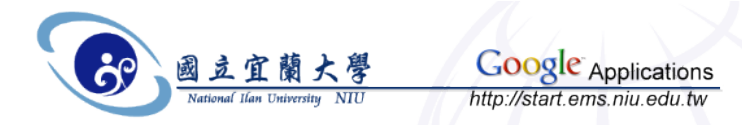

- Google Talk 協助使用者有效進行通訊,提供簡單且 免費方法來與聯絡人交談和交換即時訊息
- 透過「Google 應用服務」,機構IM 網路與整個
   Google Talk 網路連線,能立即與數百萬用戶聯絡
  - 網際網路、麥克風和喇叭,可在各地撥打免費電話
     提供檔案傳輸功能
  - 可以在即時通訊同時快速傳送附件
     提供語音郵件,讓您能在聯絡人離線時留言
- Google Talk 整合至 Gmail 瀏覽器視窗
  - 所以當您的聯絡人上線時便會看到他們
  - 不需離開收件匣即可與進行即時通訊
  - 可在 Gmail 內儲存和搜尋即時會話內容,就像郵件會話群組

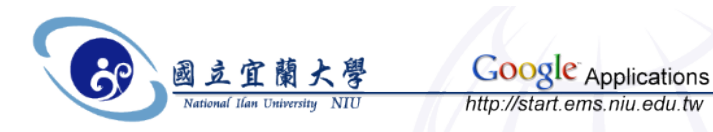

- 免費 PC-to-PC 語音電話 (VOIP)
  - 可與任何在線上並擁有 Google Talk 帳戶的人交談- 聯絡人卻不在線上時,可以使用語音訊息留言
- 即時檔案傳輸和簡訊
  - 將檔案和簡訊傳送給聯絡人,沒有大小和頻寬的限制
- 整合通訊錄
  - Google Talk 通訊錄會自動顯示最常使用的 Gmail 聯絡人
- 整合至Gmail
  - 即時通訊內建在Gmail,可以看到誰在線上
  - 在郵件瀏覽器視窗中就能即時通訊,儲存和搜尋聊天對話的內容
- 手機存取(僅提供英文版)
  - 使用 BlackBerry® 智慧型手機,可以將 Google Talk 應用程式下載至的裝置
  - 當您身邊沒有電腦時就可以使用 Google Talk
- 以開放標準為基礎
  - Google Talk 以XMPP 通訊協定建置, 能與其他 XMPP 基礎的即時通訊連線
- 系統支援
  - Windows 2000、Windows XP (Home & Pro)、Windows Vista 和 Windows Server 2003 °
- 語言支援
  - 美式英文、英式英文、荷蘭文、法文、德文、義大利文、日文、韓文、巴西葡萄牙文、俄文、西班牙 文、土耳其文、簡體中文和繁體中文

12/10/2009

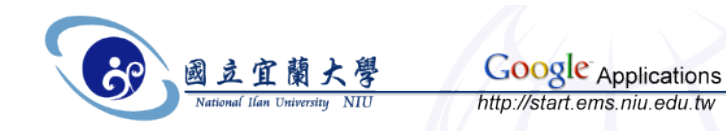

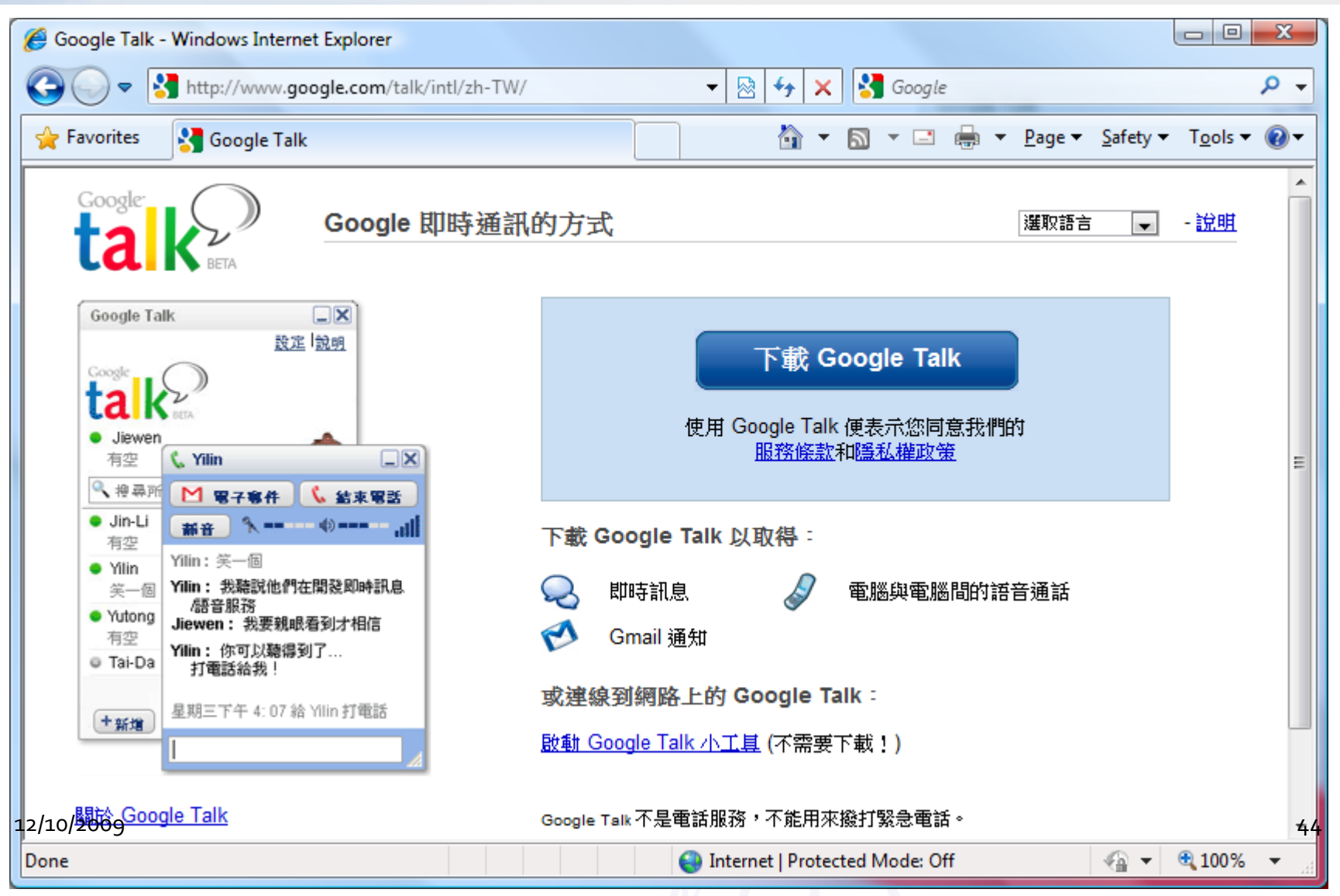

- 下載軟體即可使用 - 使用ems帳號
  - 介面清爽乾淨

| Google Talk                 |               | Google Talk                                                   |               |
|-----------------------------|---------------|---------------------------------------------------------------|---------------|
| tak BETA                    | <u>設定  說明</u> | ta kera                                                       | <u>設定  說明</u> |
| ◎ 登入<br>離線                  |               | <ul> <li>Chang Kedy<br/>this is my ems.niu.edu.tw </li> </ul> | 2             |
| Gmail 使用去名稱:                |               | 🔍 搜尋所有聯絡人                                                     |               |
| kedv@ems.niu.edu.tw         |               | cowman (已邀請)                                                  |               |
|                             |               | joechen (已邀請)                                                 |               |
| 密碼:                         |               | khchang (已邀請)                                                 |               |
| •••••                       |               | ktchang (已邀請)                                                 |               |
|                             |               | sharon (已邀請)                                                  |               |
| 🔽 記住密碼                      |               | tin11101110@gmail.com                                         |               |
| <u>登入</u><br><u>忘記您的密碼?</u> |               |                                                               |               |
|                             | 14            | 1                                                             | 11.           |

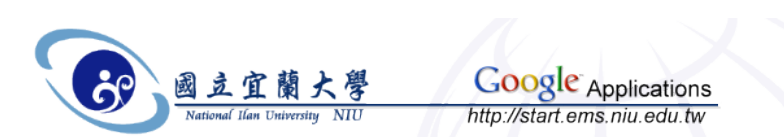

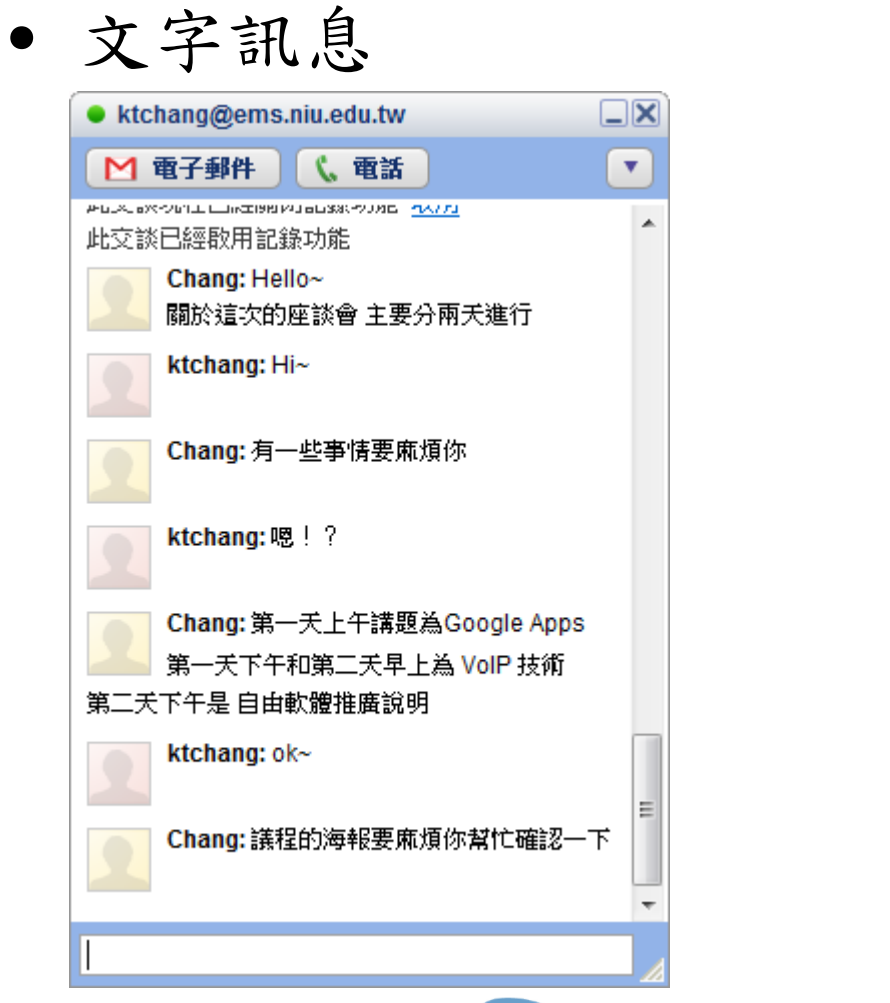

• 語音通話

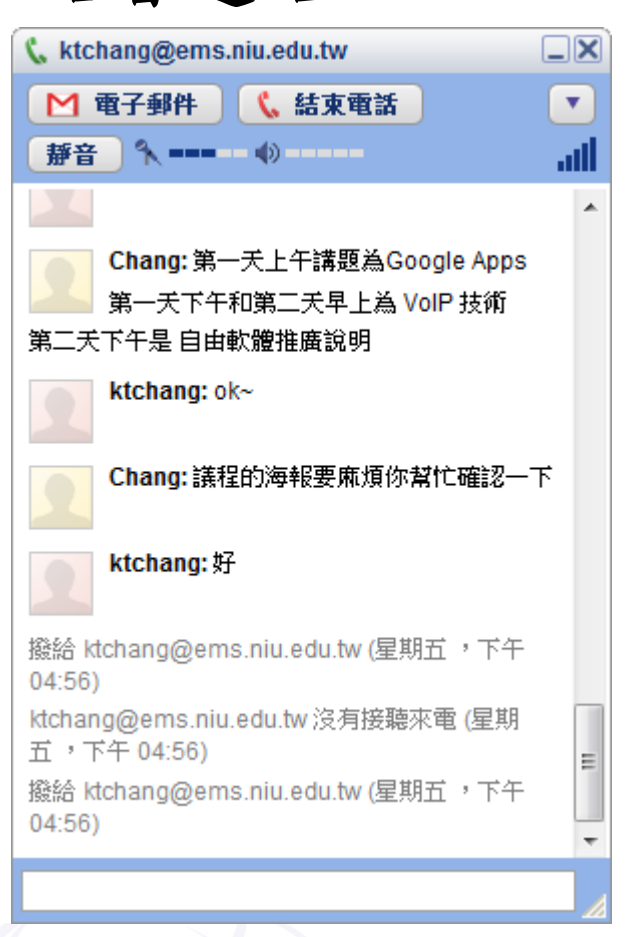

12/10/2009

Google Applications

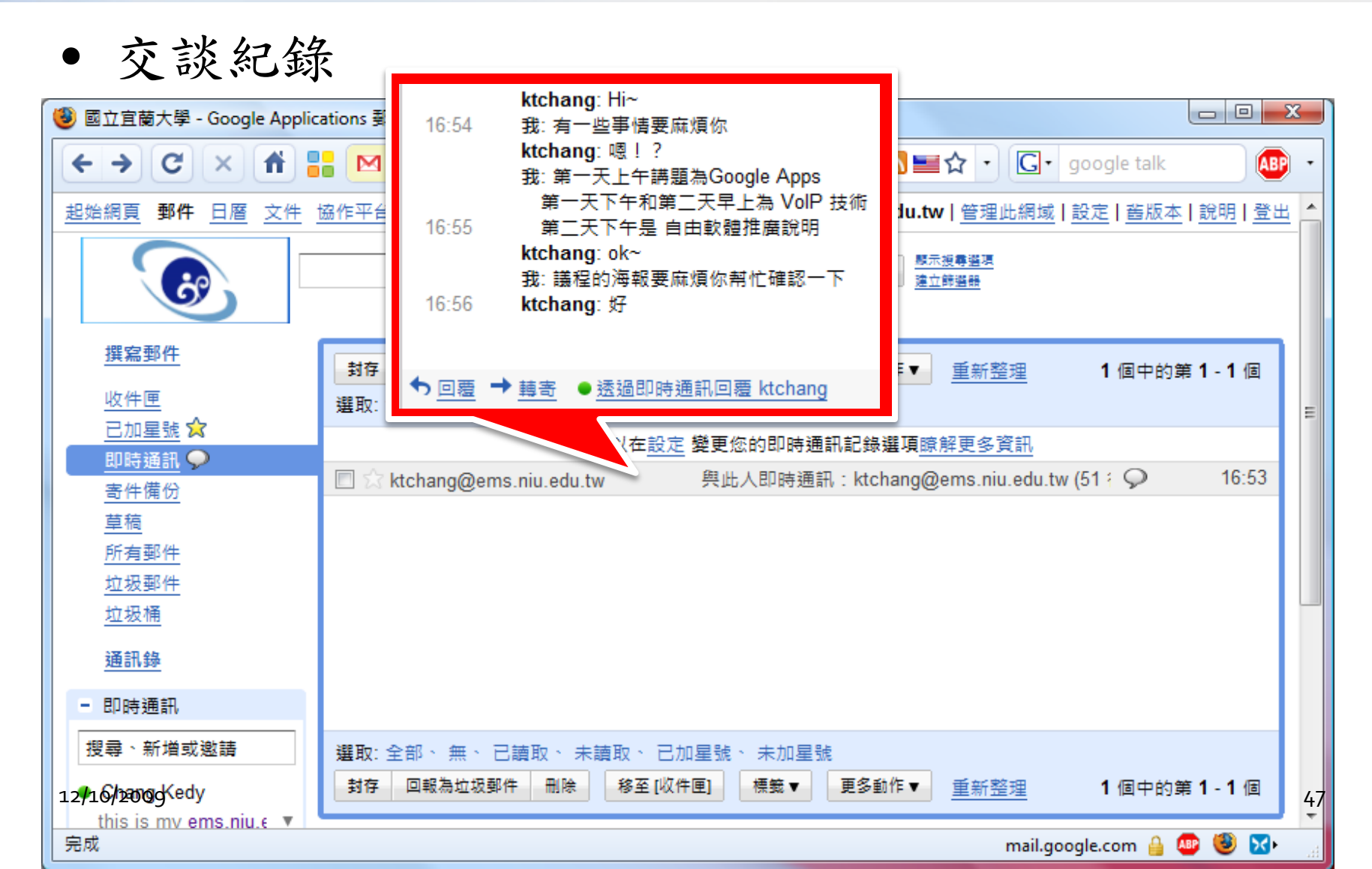

#### Google 通訊錄

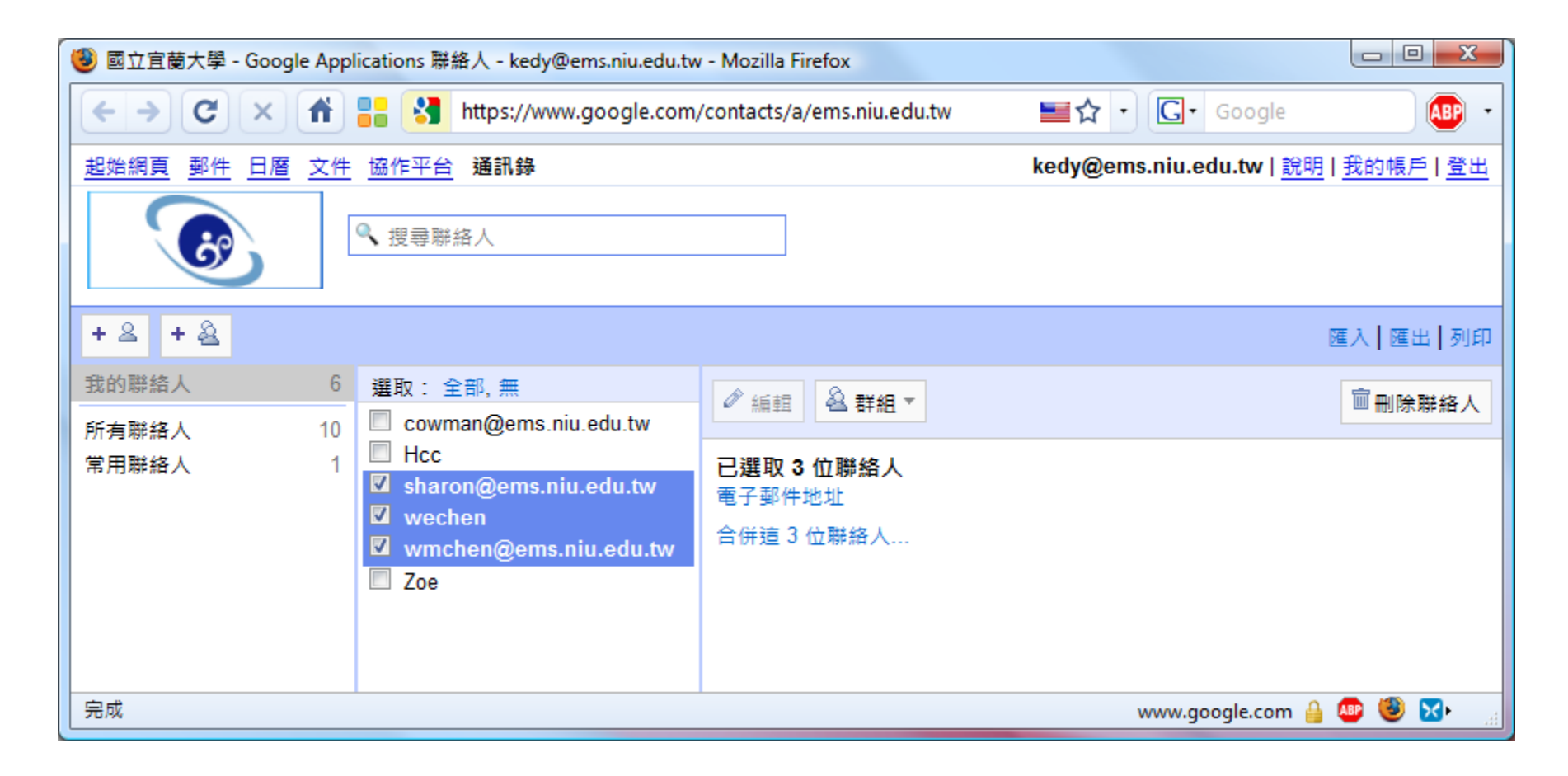

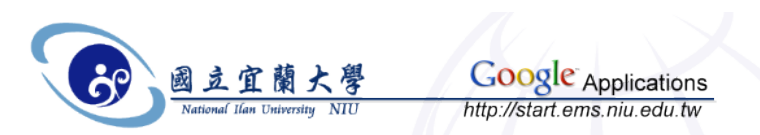

#### Google 通訊錄

| 🧐 國立宜蘭大學 - Google App                                                | olications 聯絡人 - kedy@ems.niu.edu.tw - Mozilla Firefox                                                                                                    |                                                           |
|----------------------------------------------------------------------|----------------------------------------------------------------------------------------------------|-----------------------------------------------------------|
| < → C × fi                                                           | https://www.google.com/contacts/a/ems.niu.ed                                                                                                    | u.tw 🔤 🛧 🔹 💽 • Google 🛛 🚇 •                               |
| 起始網頁 郵件 日曆 文件                                                        | 協作平台 通訊錄                                                                                                    | kedy@ems.niu.edu.tw   <u>說明</u>   <u>我的帳戶</u>   <u>登出</u> |
|                                                                      | ♥ 搜尋聯絡人                                                                                                    |                                                           |
| + & + &                                                              |                                                                                                    | 匯入┃匯出┃列印                                                  |
| 我的聯絡人         6           所有聯絡人         10           常用聯絡人         1 | <ul> <li>匯入</li> <li>我們支援以 Outlook、Outlook Express、Yahoo! Mail、H人,我們也支援以 Apple Address Book 等應用程式建立的請選取要上載的 CSV 或 vCard 檔案:</li> <li>瀏覽</li> <li>回時將這些匯入的聯絡人新增到: 新增群組 ▼</li> <li>匯入 上一步 瞭解更多資訊</li> </ul> | otmail、Eudora 以及其他應用程式建立的 CSV 檔案匯入聯絡<br>匀 vCard 檔案進行匯入。   |
| 完成                                                                   |                                                                                                    | www.google.com 🔒 趣 😻 🔀 🔒                                  |
| 12/10/2009                                                           | 國立官蘭大學 Googl                                                                                                    | C Applications 49                                         |

National Ilan University NIU

http://start.ems.niu.edu.tw

• 「Google協作平台」讓建立分享群組網站更簡單

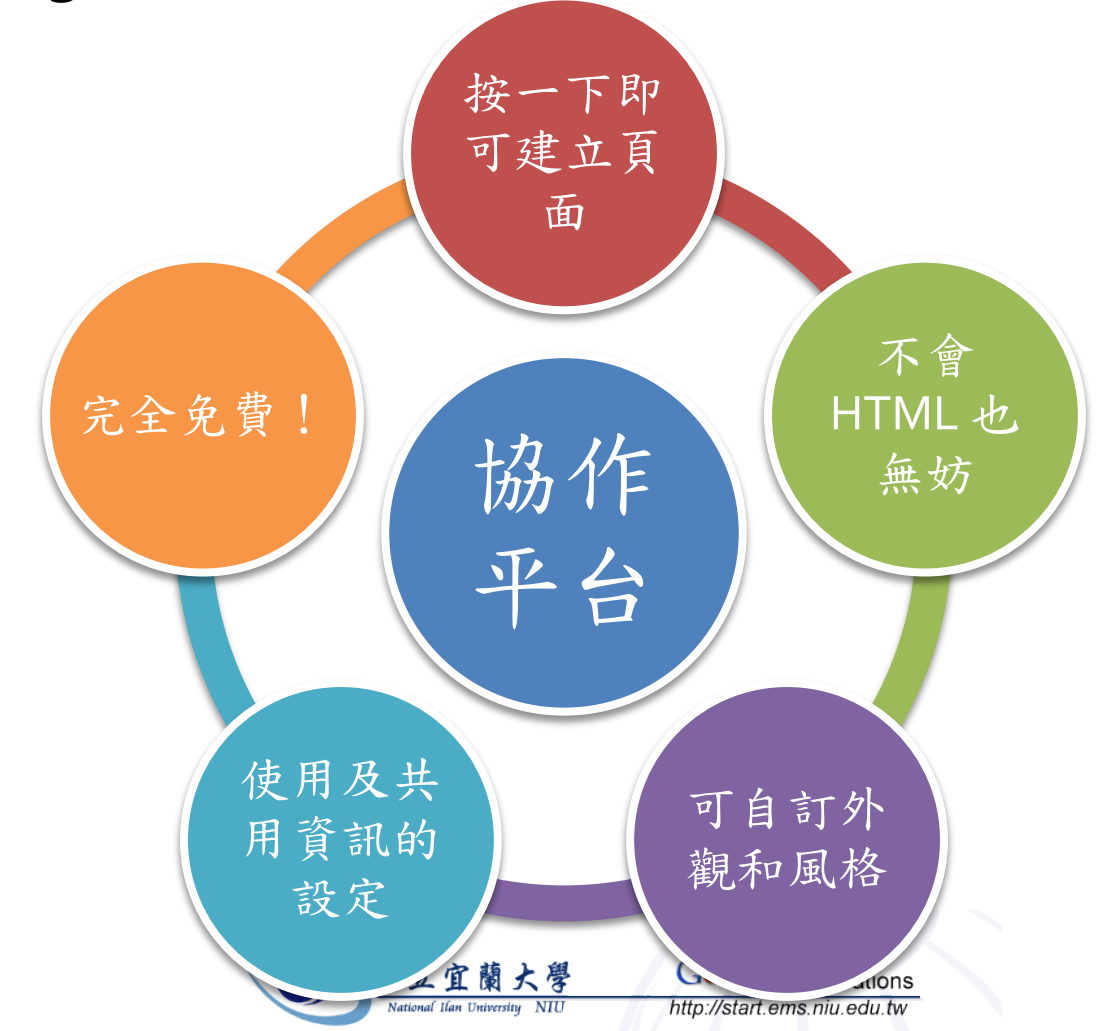

12/10/2009

Search Site

#### Navigation

#### Home

About the Club Ski Club Announcements Weekly Trip Report Skier's Responsibility Code

Ski Club

#### New to the Site

If this is your first time to the website view the <u>About our Club</u> page and sign up! All levels are welcome!

> 400 days since till end of season

#### 12/10/2009

#### Welcome to Ski Club!

Ski Club

It has been a great year for snow in the Rocky Mountains this year ... and it only seems to be getting better. The Ski Club was founded in 1996 to help university skiers get up to the slopes, since then we have expanded to include:

- Charity Events (Ski with a Ranger)
- Instructional Training: Avalanche Training, Ski School
- Mountain Safety Classes
- Environmental Awareness

Have a look around the site and we hope to see you at our next meeting!!

Weekend Rush Hour Fee's Proposed for I-70 Another reason Ski Club Rocks: Carpooling (from Rocky Mountain News) We are saving the environment!

Posted Feb 26, 2008 12:09 PM by Mandy Sladden

Ski with a Ranger We participated in the weekly Ski with a Ranger day last weekend. Here is the snippet from the Beaver Creek site:Guests of all ages are invited to join one of ...

Depted Eab 26, 2009 42:06 DM by Mandy Claddon

#### Ski Report

31

Jun 1

2

7pm Ch

5

6

Studer

| Vail, CO<br>Show Cam<br>Show Weather               | Closed                                     |
|----------------------------------------------------|--------------------------------------------|
| Whistler/Blackcomb, BC<br>Show Cam<br>Show Weather | Closed                                     |
| X Mammoth, CA<br>Show Cam<br>Show Weather          | 0 in new<br>24-48 in base<br>3 of 29 lifts |
| Killington, VT<br>Show Cam<br>Show Weather         | Closed                                     |
| Add Ski Area:                                      | Measurement                                |
| (i.e. "Vail, Colorado", "Heavenly", "Oregon")      | US 🔻                                       |
| Do not see your updated areas? Try rel             | oading Google                              |
| Ski Club Events                                    |                                            |
| Today June 2009 🔻                                  | 🖶 Print 💌                                  |
| Sun Mon Tue Wed Thu                                | Fri Sat D                                  |

| altostrat                                          | Project Eggplant                                                                                                    | Search Site                                                                                                    |
|----------------------------------------------------|----------------------------------------------------------------------------------------------------|----------------------------------------------------------------------------------------------------|
| Navigation<br>Home<br>Sitemap                      | Home                                                                                                    |                                                                                                    |
| Statement of Direction                             | Reference                                                                                                    | Project Status                                                                                                    |
| Eggplant Team<br>Releases                          | Functional Designs (Releases, Designs, Product Overview)                                                                                                    | Next<br>Release: 3.0                                                                                                    |
| Calendar<br>Project Cools                          | Technical Docs                                                                                                    | Next Major                                                                                                    |
| Project Goals                                      | Project Calendar                                                                                                    | Ctised Milestone:<br>Widget                                                                                                    |
| Bringing Widgets     to the Masses     Happy Users | Mailing Lists (Product feedback to projects@altostrat.com)                                                                                                    | Roadshow                                                                                                    |
| Flexible Platform                                  | RequestedFeatureList.xls 33k - Feb 24, 2008 12:49<br>PM by Mandy Sladden (v1)                                                                                                    | -> <u>Releases</u><br>Direction<br>-> <u>Statement</u><br>of Direction                                                             |
|                                                    | <ul> <li>PresentationTemplate.ppt 12k - Feb 28, 2008 12:57</li> <li>PM by Mandy Sladden (v4)</li> <li>Default template for any presentation (contains our company logo)</li> </ul> | Release 2.5 Our mini release is finally out to widget users world wide with great feedback already. Take a                         |
|                                                    | EngPreso.ppt 14k - Feb 15, 2008 3:21 AM by Mandy Sladden (v3)                                                                                                    | look at some of the kind words on TechCrunch.<br>Posted Feb 15, 2008 3:13 AM by Mandy Sladden                                      |
|                                                    | Basic Presentation for Customers                                                                                                    | 🗐 <u>Statement of Direction</u> I have added to our statement                                                                      |
| 12/10/2009                                         | Eggplant.jpg 10k - Feb 15, 2008 3:19 AM by Mandy<br>Sladden (v3)<br>Luplodaed our project image to include in the press                                                            | of direction after our offsite last week - I think we 52<br>should all be very proud of our road map and the<br>challenges we have |

| 🥘 說明 (Being) - Mozilla Fi                                     | refox                                                                                                    |                                                 |
|---------------------------------------------------------------|----------------------------------------------------------------------------------------------------|-------------------------------------------------|
| < → C × A                                                     | https://sites.google.com/a/ems.niu.edu.tw/being/                                                                                                    | ात्र हो र 💽 र Google 🛛 🚇 र                      |
| 起始網頁 郵件 日曆 文                                                  | 件 協作平台 通訊錄                                                                                                    | kedy@ems.niu.edu.tw   <u>我的協作平台   說明   登出</u> 🛆 |
| Google Google                                                 | 路作平台 說明 更新時間:5個小時前                                                                                                    | ➡ 建立頁面 🧪 編輯頁面 更多動作 ▼                            |
| Being                                                         | TULA S                                                                                                    | 搜尋協作平台                                          |
| 班級公告<br>清單                                                    | 說明                                                                                                    |                                                 |
| 檔案分享<br>影像照片<br>網頁                                            | 原本的班網<br>因使用免費空間加上有些技術問題無法處理<br>因此將本協作平台做為新的班網                                                                                                    |                                                 |
| 說明<br>協作平台地圖<br>最新協作平台活動<br><u>清單</u><br>由 Guan-Sheng Yu 刪除的項 | 本協作平台在 <mark>宜蘭大學專屬之 Google Application</mark> 服務下建立<br>而宜蘭大學專屬之 Google Application有提供學校在學的人一組帳號<br>通知在每個人自己的學校信箱裡面,需要自己開通,步驟簡單。<br>帳號開通才有權力進入此協作平台,觀看並協作<br>班上每個人的帳號都已 "協作者" 的身分加入 | E                                               |
| 日<br><u>678678</u><br>编輯者 Guan-Sheng Yu                       | 以下是左邊各個頁面的介紹                                                                                                    |                                                 |
| 由 Guan-Sheng Yu 移除                                            | 관 附件 (0)                                                                                                    |                                                 |
| <u>清單</u>  <br>由 Guan-Sheng Yu 新增的項<br>目                      | ∃ 意見 (0)                                                                                                    |                                                 |

54

| NIU校園環境的永續發展                                                                            | (Campus Environment) - Mozilla Firefox                                                                                      |
|-----------------------------------------------------------------------------------------|----------------------------------------------------------------------------------------------------|
| ← → C × f                                                                               | 🖹 🔚 🛅 google.com https://sites.google.com/a/ems.niu.edu.tw/environment/ 🛛 🖬 😭 💽 🕄 🚱 Google 🔐 👔                              |
| 📑 NIU校園環境的永續翻                                                                           | ġĘ (Campu× ♪                                                                                                    |
| 起始網頁 郵件 日曆 文                                                                            | <u>大件</u> 協作平台 更多 ▼ kedy@ems.niu.edu.tw   <u>我的協作平台</u>   說明   登出 _                                                         |
| Google 協作平台                                                                             | NIU校園環境的永續發展 更新時間: 2009/9/26 下午1:30                                                                                         |
|                                                                                         | Campus Environment<br>授尋這個協作平台                                                                                              |
| NIU校園環境的永績發展<br>協作平台地圖                                                                  | NIU校園環境的永續發展                                                                                                    |
| 最新協作平台活動<br><u>NIU校園環境的永續發展</u><br>编輯者 tccheng niu-teacher                              | 校園內的環境中,有哪些建築、綠地、道路、設施呈現不永續的現象、活動,請寫出並大家一起探討如何改變之道,讓校園環境更永續。<br>列出主要環境名稱分別討論,如有遺漏可自行增加子網頁討論。包括:<br>[教穡大樓]                   |
| <u>留言板</u><br>由 tccheng niu-teacher 移除<br>niu                                           | [體育館]<br>日躧 - 東側邊上午會有日曬嚴重,可増加防躧設以施降低室內溫度,減少冷氣耗能。                                                                            |
| 由 tccheng niu-teacher 移除<br><u>1.3 how are our</u>                                      |                                                                                                    |
| <u>ecological footprints</u><br><u>affecting the earth?</u><br>由 tccheng niu-teacher 移除 | [女生宿舍]                                                                                                    |
| 1.2 how can<br>environmentally<br>sustainable societies                                 | [大操場]                                                                                                    |
| grow economically?<br>由 tccheng niu-teacher 移除                                          | [大花園]                                                                                                    |
| 檢視全部                                                                                    | [新建教學大樓]                                                                                                    |
| <u>編輯側欄</u><br>完成                                                                       | 老樹 - 原本欣欣向祭的白千層老樹,現今以被高大水泥建築團團圍住,樹葉大量萎縮看來奄奄一息,不知如何能讓他復原原本的生命力。<br>终地。原本就去樺山開早一日美麗的终地,現今要來早一日水泥地,參望能恢復原有的终地面結,校園的绕地面結正日發減小中。 |
| <u> </u>                                                                                | 國立宜蘭大學<br>National Ilan University NU http://start.ems.niu.edu.tw                                                           |

| 🥹 環境與永續發展 (Sustaina                                                                                                    | ability) - Mozilla Firefox                                                                                                    |                                     | _ <b>D</b> X         |
|----------------------------------------------------------------------------------------------------|----------------------------------------------------------------------------------------------------|-------------------------------------|----------------------|
| < → C × A                                                                                                    | 🚹 📑 🛅 google.com https://sites.google.com/a/ems.niu.edu.tw/geoenv/                                                                                                    | 🔤 🟠 🚺 🔹 🚼 🗸 Google                  | ABP -                |
| 📑 環境與永續發展 (Sust                                                                                                    | ainability) ×                                                                                                    |                                     | Ð                    |
| 起始網頁 郵件 日曆 文                                                                                                    | <u>件</u> 協作平台 <u>更多</u> ▼                                                                                                    | kedy@ems.niu.edu.tw丨 <u>我的協作平</u> # | 台   <u>說明</u>   登出 🔺 |
| Google 協作平台                                                                                                    | 環境與永續發展 <sub>更新時間</sub> : 2009/11/24下午9:23                                                                                                    | 🕂 建立頁面 🥜 編輯頁面                       | 更多動作▼                |
|                                                                                                    | Sustainability                                                                                                    | 搜寻                                  | 這個協作平台               |
| 環境與永績發展<br>協作平台地圖                                                                                                    | 環境與永續發展                                                                                                    |                                     |                      |
| 最新協作平台活動                                                                                                    | 可利用facebook詢問                                                                                                    | 、討論。                                | E                    |
| ch7.0-7.3           编辑者 b9832066 98 ms           ch7.4-7.7           编辑者 b9833103 98 ms           编辑者 b9833086 98 ms           编辑者 b9832100 98 ms           编辑者 b9832100 98 ms           ch7.0-7.3           编辑者 b9833096 98 ms 的評論           ch3.4-3.7(15/编輯51-65) | *預習作業(每章授課結束當週週五為截止日)<br>0.每人都要做的(按學號分配選擇位置)<br>1.選擇特定章節(子網頁-節/小節)目錄進行書寫,每次作業寫一個重點<br>2.找出你自己認為重點(如黑體字),詞條字體加黑加底線,書寫100<br>後寫的同學可找相關例子、圖片、影片補充)。<br>3.有問題或意見,可用下邊的(意見)提出。<br>4.字型用正常,字體大小用12點,學號放在文字最後。 | 鮎(詞條如黑體字)。<br>字以內(先寫的同學先將黑體字解       | 釋清楚,                 |
| <u>(15.4+3.7(15)編輯31+05)</u><br>編輯者 b9832036 98 ms<br><u>ch7.0-7.3</u><br>來自 b9832019 98 ms 的評論<br><u>檢視全部</u><br><u>編輯側欄</u>                                                                                                    | * 編輯工作<br>依照學號順序每人一小節(參考下列 <u>子網頁中章節後括號內數字,表示/</u><br>1.依課文內容排序<br>2.相關張貼,接續排列<br>3.字體一致化<br>4.將有問題、錯誤、無法辨認章節的張貼分隔出來                                                                                    | <u>小節數</u> ),工作如下:                  |                      |
| 完成                                                                                                    |                                                                                                    | 🔒 🐠 慮 🙂 74.125.153                  | 3.100 +5 🔀           |

| 🥘 工作區 (就業輔導組) - Moz                 | lla Firefox                                                            |                           |                              |                           |
|-------------------------------------|------------------------------------------------------------------------|---------------------------|------------------------------|---------------------------|
| < → C × fi                          | 🚦 🛅 google.com https://sites.google.com                                | n/a/ems.niu.edu.tw/alcss/ | 🔤 🏠 🚺 🔹 🚼 - 🛛 Goog           | gle 🛛 👪 🔸                 |
| 🚡 工作區 (就業輔導組)                       | ×                                                                      |                           |                              | Ð                         |
| 起始網頁 郵件 日曆 文                        |                                                                        |                           | kedy@ems.niu.edu.tw          | <u>我的協作平台   說明   登出</u> 📤 |
| Google 協作平台                         | 工作區                                                                    |                           | 🛉 建立頁面                       | 🥜 編輯頁面 🛛 更多動作 ▼           |
|                                     | 就業輔導組                                                                  |                           |                              | 搜尋這個協作平台                  |
| ▼ 工作區<br>周報<br>導師會議<br>毎日番粟活動衆慈妻    | 工作區                                                                    |                           |                              |                           |
| 行政會議                                | 🛉 新増檔案 🔂 移至 🗸 🍿 刪除 訂閱變更                                                |                           |                              | в                         |
| 日本部                                 | 9702預定活動表980306.doc<br>下載                                              | 38k                       | <u>版本 2</u> 2009/12/1 上午9:18 | alcss niu-teacher         |
| 子痢<br>方案1-1 企業 <del>寅</del> 習<br>明興 | <ul> <li>98年10月就輔組重要活動彙整表</li> <li>20090921.doc</li> <li>下載</li> </ul> | 52k                       | <u>版本 1</u> 2009/12/1 上午9:17 | alcss niu-teacher         |
| 瑞盛<br>藤老師<br>於奈中心                   | ── ● 98學年度一級主管名單 (2).doc 下載                                            | 88k                       | <u>版本 1</u> 2009/12/1 上午9:17 | alcss niu-teacher         |
| 篇简中心<br>麗茜<br>協作平台地圖                | <ul> <li>98學年度各条所主任及窗口負責<br/>人.doc</li> <li>下載</li> </ul>              | 75k                       | <u>版本 1</u> 2009/12/1 上午9:17 | alcss niu-teacher         |
| <u>編輯劍欄</u>                         | 學務處-98第1學期共同空堂時間活動一覽表082.doc<br>下載                                     | 76k                       | <u>版本 1</u> 2009/12/1 上午9:18 | alcss niu-teacher         |
|                                     | ■ 職涯探索發展與就業輔導.doc ▶載                                                   | 25k                       | <u>版本 1</u> 2009/12/1 上午9:19 | alcss niu-teacher         |
| 完成                                  |                                                                        |                           | 🔒 🚇 🧐 (                      | 🕑 74.125.153.100 +5 🔀 🔐   |

| 🎱 首頁 (諮商中心) - Mozilla Firefox |                                |                      |                   |                   |           |                 |                  | . 🗆 🗙     |
|-------------------------------|--------------------------------|----------------------|-------------------|-------------------|-----------|-----------------|------------------|-----------|
| <>C× fi :::                   | 🗟 google.com htt               | ps://sites.google.co | m/a/ems.niu.edu.t | tw/zi-shang-zhong | -xin/ 🗾 🟠 | 🚺 🔹 😽 Goog      | gle              | ABP -     |
| ີ 首頁 (諮商中心)                   | ×                              |                      |                   |                   |           |                 |                  | Ð         |
| 起始網頁 郵件 日曆 文件 協作              | 平台 <u>更多</u> ▼                 |                      |                   |                   | kedy      | @ems.niu.edu.tw | 我的協作平台           | 說明   登出 🤺 |
| Google 協作平台 首頁 j              | 更新時間:2009/11/24 上 <sup>。</sup> | 午9:59                |                   |                   |           | ➡ 建立頁面          | 🥖 編輯頁面           | 更多動作▼     |
|                               | 諮商中                            | ) \ <u>[</u> /       |                   |                   |           |                 | 搜尋這個協作平台         | E         |
|                               |                                |                      |                   |                   |           |                 |                  |           |
| <b>首頁</b><br>小古的檔案分享          | 首頁                             |                      |                   |                   |           |                 |                  |           |
| 協作平台地圖                        |                                |                      |                   |                   |           |                 |                  |           |
| 編輯側欄                          | 今天 🔹 🕨                         | 2009年12月 👻           |                   |                   |           | 局列印 週           | 月 待辦事項           |           |
|                               | 週一                             | 週二                   | 週三                | 週四                | 週五        | 週六              | 週日               |           |
|                               | 30                             | ) 12月1日              | 2                 | 3                 | 4         | 5               | 6                |           |
|                               | 7                              | 8                    | 9                 | 10                | 11        | 12              | 13               |           |
| 完成                            |                                |                      |                   |                   |           | 🔒 💀 🥶 (         | 8 74.125.153.100 | ) +5 🔀 🔐  |

| 🤒 ems.niu.edu.tw 協作平台 | 合:建立新的協作平台 - Mozilla Firefox                                                                   | week with any set of the       | stered from the       |             |
|-----------------------|------------------------------------------------------------------------------------------------|--------------------------------|-----------------------|-------------|
| < → C × f             | 🖹 🔡 https://sites.google.com/                                                                  | /a/ems.niu.edu.tw/sites/sy 🔤 🏠 | 🕽 🔹 🕞 Google          |             |
| 起始網頁 郵件 日曆 文          | <u>5件</u> 協作平台 通訊錄                                                                             | kedy@ems.niu.edu.tw   🖞        | 使用者設定   <u>我的協作平台</u> | 1 說明   登出 🤺 |
| 歡迎使用 ems              | s.niu.edu.tw 協作平台                                                                              | 2                              | 我的協作平的                | 台 ▼ 搜尋      |
| 在 ems.niu.edu.tw 中    | 建立新的協作平台                                                                                       |                                |                       |             |
| bbTF++ 中44件           | Together<br>您的協作平台位於此網址:<br>https://sites.google.com/a/ems.niu.edu.tv<br>協作平台網址只能使用下列字元:-、A-Z、 | w/ together<br>a-z < 0-9       |                       |             |
| 協作平台類別                | <b>(選擇性)</b> 輸入一或多個類別並以半形逗號分                                                                   | }隔,例如:「行銷, 財經」                 |                       | E           |
| 協作平台說明<br>2/10/2009   | <b>(選擇性)</b> 輸入此協作平台的簡短說明                                                                      |                                |                       | 58          |

#### • 建立新頁面

| 🧐 建立新頁面 (Together) - Mozilla Firefox                                                      |                                                             |
|-------------------------------------------------------------------------------------------|-------------------------------------------------------------|
| CX A B Attps://sites.google.com/a/ems.niu.edu.tw/together/system/a                        | 🖬 🏠 🔹 🖸 🕞 Google 🛛 🚇 🔹                                      |
| <u> 起始網頁</u> <u>郵件</u> 日曆 <u>文件</u> 協作平台 通訊錄                                              | kedy@ems.niu.edu.tw   <u>我的協作平台</u>   <u>說明</u>   <u>登出</u> |
| Google 協作平台 建立新頁面 (在目前協作平台中: Together)                                                    |                                                             |
| 請選取所需的範本                                                                                  |                                                             |
|                                                                                           |                                                             |
| <ul> <li>◎ 網頁</li> <li>◎ 資訊主頁</li> <li>○ 通告</li> <li>○ 檔案櫃</li> </ul>                     | ◎ 清単                                                        |
| 名稱: 建立新頁面<br>網頁位置: /a/ems.niu.edu.tw/together/jian-li-xin-ye-mian <u>樊更</u><br>⑧ 將頁面放在最上層 |                                                             |
| ◎ 將負面放在百負之下<br>首百 > 建立新百面                                                                 |                                                             |
|                                                                                           |                                                             |
| 建立頁面 取満                                                                                   |                                                             |
| 條款 回報濫用情況   由 Google 協作平台提供                                                               |                                                             |
| 完成                                                                                        | sites.google.com 🔒 趣 🔞 🔀 🚽                                  |
|                                                                                           |                                                             |

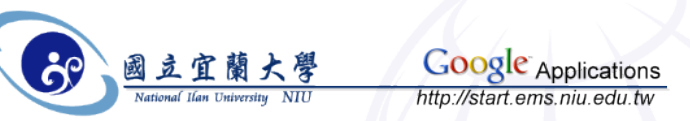

#### • 整合日曆與文件等功能

|                                                                                 | 🧐 首頁 (Together) - Mozilla I                  | Firefox |                                              |            |          |          |          |                 |         |           |                    |                                                     | U                                             |                 | x  |
|---------------------------------------------------------------------------------|----------------------------------------------|---------|----------------------------------------------|------------|----------|----------|----------|-----------------|---------|-----------|--------------------|-----------------------------------------------------|-----------------------------------------------|-----------------|----|
| 插入 Google 日曆                                                                    | < → C × fi                                   |         | https://                                     | /sites.goo | gle.com  | n/a/ems. | .niu.edu | .tw/toge        | ther/H  | ome       | <b>■</b> ☆         | 7 🚺 • 🖸 • Goo                                       | gle                                           | ABP             | •  |
| 將網址貼到您的日曆                                                                       | 起始網頁 郵件 日曆 文件                                | 協作      | 平台 通訊錄                                       |            |          |          |          |                 |         |           | kedy               | @ems.niu.edu.tw                                     | <u>我的協作平台</u>                                 | <u> 說明   登出</u> | 4  |
| (日曆設定 > 日曆位址 > <mark>HTML</mark> )                                              | Google Google 協                              | 作平台     | 首頁更                                          | [新時間 :     | 分鐘前      |          |          |                 |         |           |                    | 🛉 建立頁面                                              | 🥖 編輯頁面                                        | 更多動作▼           |    |
| 範例:http://www.google.com/calendar<br>/embed?src=e9jgqc8ht0h836p9p88noe8e8s@grou |                                              | Foge    | ether                                        |            |          |          |          |                 |         |           |                    |                                                     | 援                                             | <b>1</b> 尋協作平台  |    |
| ctz=America/Los_Angeles                                                         | 首頁<br>主要頁面                                   | 首頁      | Į                                            |            |          |          |          |                 |         |           |                    |                                                     |                                               |                 |    |
| 高度: 600 像素                                                                      | 協作平台地圖                                       | CSIE    | 06周午第2周                                      | <b>H</b> A |          |          |          |                 |         |           |                    |                                                     |                                               |                 | Ε  |
| 寬度:   像素 (寬度 100% 留空)                                                           | 最新協作平台活動<br><u>主要頁面</u><br>編輯者 chang kedy    | COIL-   | 50 <b>7</b> 4%27                             | *0         |          | 國立       | 宜蘭       | 大學              | 964     | 半年度       | 第2學期行              | 事曆                                                  |                                               | <b>^</b>        |    |
| 檢視 月 ▼                                                                          | info                                         |         |                                              |            |          |          |          |                 |         | 教         | 96<br>育部96年5月16日台  | 9年5月1日95学年度<br>高(一)字第0960                           | 第11次行政會議<br>071367號函同意                        | (逍過<br>)備查      |    |
| 顯示選項                                                                            | <sub>編輯者</sub> chang kedy<br><u>第一篇測試文章!</u> | 月习      | プレリン しょう しょう しょう しょう しょう しょう しょう しょう しょう しょう | Ħ          |          | -        | Ξ        | 四               | 五       | ᄎ         |                    | 重要行事                                                |                                               |                 |    |
| ☑ 顕示调、月和待辦事項標簽                                                                  | 由 chang kedy 建立<br>吴新尚白                      |         |                                              |            |          |          |          |                 | 1       | (2)       |                    |                                                     |                                               |                 |    |
|                                                                                 | 由 chang kedy 建立                              | 九       |                                              | (3)        | 4        | 5        | 除夕<br>6  | 春節<br>7         | 春節<br>8 | 春節<br>(9) |                    | 2/6除夕(放飯一天)<br>春節飯期2/7至2/9                          |                                               | =               |    |
| ◎ 顯示口燈名碑                                                                        | 直 <u>頁</u><br>由 chang kedy 建立                | ÷       | 預備週                                          | (10)       | 11       | 12       | 13       | 14              | 15      | (16)      |                    | 2/11春節補飯                                            |                                               |                 |    |
| ☑ 顯示瀏覽按鈕                                                                        | 檢視全部                                         | 年 二     | -                                            | (17)       | 開學<br>18 | 19       | 20       | 21              | 22      | (23)      |                    | 2/18篇擧(上標)                                          |                                               |                 |    |
| ☑ 顯示目前日期範圍                                                                      | <u>編輯側欄</u>                                  | 月       | -                                            | (24)       | 25       | 26       | 27       | 和平紀<br>念日<br>28 | 29      | (1)       | 2/29(五)14;00-16;00 | 知名CISCO 學者Fred Ba                                   | acker 演稿超目:The                                | Next Ne         | L  |
| ☑ 在 Google 日曆四周加入邊框                                                             |                                              |         | 三                                            | (2)        | 3        | 4        | 5        | 6               | 7       | (8)       | 3/5(=)14:00-16:00  | International Technol<br>演編超目:Project Mar           | logical University<br>aggement for Engine     | Dr. T. (        | L  |
| ☑ 包含標題:Google 日曆                                                                |                                              | Ξ       | ष्प्र                                        | (9)        | 10       | 11       | 12       | 13              | 14      | (15)      | 3/12(⊆)13;30-15;30 | 中央研究院賃訊科學研:<br>演編題目:多媒體訊號。<br>Multimedia Signal Pro | 究所 厚弘源 数授<br>氮理反其在整控条蜕之<br>cessing and Its Ap | た意用<br>plicatic |    |
| 儲存 取消                                                                           |                                              | 月       | Æ                                            | (16)       | 17       | 18       | 19       | 20              | 21      | (22)      |                    |                                                     |                                               |                 | -  |
|                                                                                 | 完成                                           |         |                                              |            |          |          |          |                 |         |           |                    |                                                     | 🕒 🔮                                           | 😼 🧐 🕻           | at |

12/10/2009

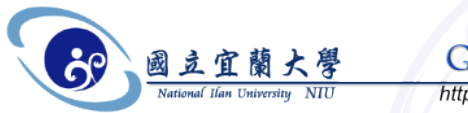

• 快速版面配置

| ❷ 脇作平台外觀:網站元素(                   |                                                                                    |                 |
|----------------------------------|------------------------------------------------------------------------------------|-----------------|
| €→C×fi                           | 📙 🛅 https://sites.google.com/a/ems.niu.edu.tw/together/system/a 🖬 🏠 🚹 🔪 💽 🕤 Google |                 |
| 起始網頁 郵件 日曆 文                     | <u>牛</u> 協作平台 通訊録 kedy@ems.niu.edu.tw   <u>我的協</u>                                 | 作平台   <u>說明</u> |
| Google <sup>:</sup> Google 協     | 作平台 Manage together                                                                |                 |
| <u>«返回協作平台</u>                   | 儲存變更預覽取消                                                                           |                 |
| <b>協作平台內容</b><br>最近的協作平台活動<br>頁面 | 自訂您的協作平台版面配置<br>這個頁面可讓您變更協作平台的版面配置,包括指定元件的高度和寬度以及新增和安排側欄項目。<br><b>變更協作平台版面配置</b>   |                 |
| <mark>協作平台設定</mark><br>一般<br>共用  | 標題<br>高度:使用標誌大小 ( <u>變更標誌)</u>                                                     |                 |
| 營利                               | <b>側欄</b><br><b>夏度,450 倍支</b><br>此區域預留给協作平台內容                                      |                 |
| 協作平台外觀                           |                                                                                    |                 |
| 協作平台版面配置                         |                                                                                    |                 |
| 主題                               |                                                                                    |                 |
|                                  | 最新協作平台活動                                                                           |                 |
|                                  |                                                                                    |                 |
|                                  |                                                                                    |                 |
|                                  | 100 C                                                                              |                 |
|                                  | 我最近的活動                                                                             |                 |
|                                  |                                                                                    |                 |
|                                  |                                                                                    |                 |
|                                  | → 新塔側欄頂目                                                                           |                 |
|                                  |                                                                                    |                 |
|                                  | 頁尾 此區域預留給協作平台連結                                                                    |                 |
|                                  | 儲存變更 預覽 取満                                                                         |                 |
|                                  | 返回協作平台 <u>條款</u>   由 Google 協作平台提供                                                 | 61              |
| 完成                               | sites.google.com                                                                   | 10<br>🖬 🕲 💁 🔒   |
| National Ilan Universit          | NIU http://start.ems.niu.edu.tw                                                    |                 |

12/10/2009

62

#### • 管理與存取權限設定

| 起始網頁 郵件 日曆 文                       | · <u>件</u> 協作平台 <u>通訊錄</u>                                      | <b>kedy@ems.niu.edu.tw</b>   <u>我的協作平台</u> |
|------------------------------------|-----------------------------------------------------------------|--------------------------------------------|
| Google Google 🖁                    | 路作平台 Manage together                                            |                                            |
| <u>«返回協作平台</u><br>協作平台內容           | 邀請他人造訪您的協作平台。                                                   | 此協作平台目前已共用。                                |
| 最近的協作平台活動<br>頁面                    | ◎ 以擁有者的身分 ◎ 以協作者的身分 ◎ 檢視者身分                                     | 擁有者 (1)                                    |
| 協作平台設定                             | "wechen" <wechen@ems.niu.edu.tw>,</wechen@ems.niu.edu.tw>       | kedy@ems.niu.edu.tw - <u>移除</u>            |
| <ul> <li>一般</li> <li>共用</li> </ul> | 以半形逗號分隔電子郵件地址                                                   | 協作者 <b>(0)</b>                             |
| 營利                                 | 從通訊錄選擇                                                          | 檢視者 (0)                                    |
| <b>協作平台外觀</b><br>協作平台版面配置          | 邀請這些人士                                                          |                                            |
| 色彩及字型<br>主題                        | 進階權限<br>☑ 在國立宜蘭大學 - Google Applications 的所有人都可以<br>檢視 ↓ 這個協作平台。 |                                            |
|                                    | 🔲 全世界的人都可以檢視此協作平台 (公開)                                          |                                            |
|                                    | 返回協作平台   條款    由 <mark>Google 協作</mark>                         | <u>■平台</u> 提供                              |
| 完成                                 |                                                                 | sites.google.com 🔒 🐠                       |

• 版本修訂紀錄

| 起始網頁 郵件 日曆 文                             | (件) 協作平台 通訊錄                     |                             | kedy@ems.niu | .edu.tw   <u>我的協作平台   說明</u>   : |
|------------------------------------------|----------------------------------|-----------------------------|--------------|----------------------------------|
| Google <sup>-</sup> Google 🗟             | 8作平台 Manage together             |                             |              |                                  |
| <u>«返回協作平台</u>                           | 版本記錄: <u>主要頁面</u> <u>《檢視頁面列表</u> |                             |              | <上一頁 <b>1-4/4</b> 下一             |
| 協作平台內容                                   | 版本                               | 最後編輯時間                      | 編輯者          |                                  |
| 最近的協作平台活動                                | <u>4版</u> (目前版本)                 | 一分鐘前                        | chang kedy   |                                  |
| 頁面                                       | <u>3版</u>                        | 一分鐘前                        | chang kedy   | <u>(還原至此版本)</u>                  |
| 協作平台設定                                   | <u>2版</u>                        | 2 分鐘前                       | chang kedy   | <u>(還原至此版本)</u>                  |
| 一般                                       | <u>1版</u>                        | 4 分鐘前                       | chang kedy   | <u>(還原至此版本)</u>                  |
| 共用<br>營利                                 |                                  |                             |              |                                  |
| <b>協作平台外觀</b><br>協作平台版面配置<br>色彩及字型<br>主頭 |                                  |                             |              |                                  |
|                                          | 版本記錄: <u>主要頁面</u> <u>《檢視頁面列表</u> |                             |              | 《上一頁 <b>1-4/4</b> 下一             |
|                                          |                                  | 返回協作平台 條款   由 Google 協作平台提供 | ţ            |                                  |
|                                          |                                  |                             |              |                                  |
| 完成                                       |                                  |                             | sit          | es.google.com 🔒 💩 🔞              |

- 我們可以
  - 快速建立單位, 系所, 班級, 活動網站
  - 依照對象開放存取限制
  - 依照不同需求自行設計與調整協作平台

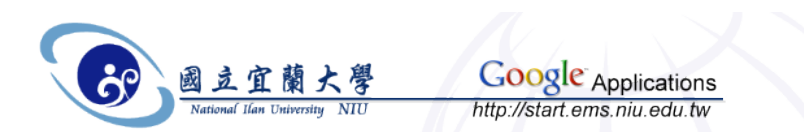

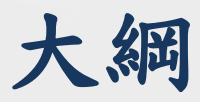

- 服務緣起
- Google Applications 介紹
- 啟用NIU Google Applications 帳號
- NIU Google Applications 服務綜覽
  - E-Mail, Documents, Calendar, Video, Talk, 通訊錄, 協作平台
- Google Applications 申請

66

| Google 📻 🖬                                                     | x           |
|----------------------------------------------------------------|-------------|
| 🔧 申請 - 「Google 應用服 🗙 🛨                                         |             |
| ← → C A http://www.google.com/a/cpanel/education/new?hl=zh-TW  | ₽- <b>4</b> |
| Google <sup>™</sup> 教育版                                        | _           |
| 1. 選擇一個網域名稱     2. 申請     3. 設定                                |             |
| 若要申請「Google 應用服務」,請輸入機構的網域名稱                                   |             |
| 輸入您的網域名稱                                                       |             |
| gaedutest.niu.edu.tw 繼續申請                                      |             |
| 請輸入電子郵件主網域,例如「example.com」 (您必須是此網域擁有者)。啟用服務之後將可新增其他網域。        |             |
| 還有問題嗎?請參閱我們的 <u>常見問題</u><br>需要先進行測試,再部署至整個組織嗎?請 <u>與部署專家聯絡</u> |             |
| © 2009 <u>Google</u> - <u>服務條款</u> - <u>陽私權政策</u>              |             |

| ✔ 申請 - 「Google 應用服 ×                                    | +                                        | Google                                               |      |
|---------------------------------------------------------|------------------------------------------|------------------------------------------------------|------|
| ← → C ↑ ☆ http://                                       | /www.google.com/a/cpa                    | anel/education/new?hl=zh-TW                          | B- 🎤 |
| Google" 歡迎你                                             | €用「Google 應用服                            | 務」                                                   |      |
| 1. 選擇一個網域名稱                                             | <b>2. 申請</b> 3. 設定                       |                                                      |      |
| <b>申請「Google 應用</b><br>註冊後 <sup>,</sup> 您會自動獲准使用「<br>學。 | <b>服務教育版」</b> (歩驟 2<br>Google 應用服務標準版」・3 | 2, 共 3 個步驟)<br>我們會提供如何升級至教育版的指示,需證明貴校是經認可的非營利學校、學院或大 |      |
| * 表示為必填欄位                                               |                                          |                                                      |      |
| 使用者人數 *                                                 | 500                                      | (例如 10、20 或 500)                                     |      |
| 帳戶管理員————————————————————————————————————               | 張                                        | (例如 Jane 或 John)                                     | _    |
| 姓氏*                                                     | 凱迪                                       | (例如 Doe 或 Smith)                                     |      |
| 電子郵件信箱 *                                                | kedy@niu.edu.tw                          | 請輸入有效的電子郵件地址。                                        |      |
| 電話 *                                                    | 039357400                                |                                                      |      |
| 國家 / 地區 *                                               | 台灣                                       | •                                                    |      |
| LO/ 工作職稱                                                | 研究助理                                     | (例如總裁或系統管理員)                                         |      |
| 「Google 應用服務」需要都                                        | DNS 才能正確設定服務。                            |                                                      |      |

|            |                   | 研究助理                                 | (例如總裁或系統管理員)                               |  |
|------------|-------------------|--------------------------------------|--------------------------------------------|--|
| r Google 🕅 | [用服務」 <b>需要</b> 變 | 更 DNS 才能正確設定服                        | 務。 <u>瞭解更多資訊</u>                           |  |
|            |                   | ☑ * 我瞭解如果我無法                         | 去調整網域的 DNS 記錄,可能會影響到本機構使用「Google 應用服務」的能力。 |  |
| 楼楼容訊       |                   |                                      |                                            |  |
|            | 機構名稱 *            | <b>宜荫原烟</b> 山心                       | (例加 Miskatopic + 開武 Bractop + 開)           |  |
|            |                   | 且爾區的中心                               | (仍如 MISKatoliic 大学家 blactoli 大学)           |  |
|            | 類型 *              | ◎ 教育機構                               |                                            |  |
|            |                   | ◎ 非營利機構                              |                                            |  |
|            | 學校類型 *            | 大專院校 / 大學 💌                          |                                            |  |
|            |                   |                                      |                                            |  |
|            | 機構的規模             | 3,000 +                              |                                            |  |
|            |                   |                                      |                                            |  |
| 貴機構目前:     | 是否提供電子郵作          | ╪帳戶?<br>◎ ■                          |                                            |  |
|            |                   | <ul> <li>○ 左</li> <li>○ 否</li> </ul> |                                            |  |
|            |                   |                                      |                                            |  |
| 如果是這樣      | ,您機構使用什麼          | を電子郵件軟體?<br>                         |                                            |  |
|            |                   | Postfix                              | (例如 Microsoft Exchange)                    |  |
| 在「Google   | 應用服務」的申           | 請決定方面,我們的銷售                          | 与小組是否協助您了?                                 |  |
|            |                   | ◎ 是<br>◎ 天                           |                                            |  |
|            |                   | ● 音                                  |                                            |  |
|            |                   |                                      |                                            |  |
|            |                   | 682 C ==                             |                                            |  |

|                | (迎使用,Google 應用服務」                     | - |
|----------------|---------------------------------------|---|
| 1. 選擇一個網域名稱    | 2. 申請 <b>3. 設定</b>                    | - |
| 設定 - 建立您的管理員   | <b>員帳戶</b> (步驟 3,共 3 個步驟)             |   |
| 接下來請建立您的第一個管理員 | 帳戶。 如果您想要稍後再進行,請參考我們傳送給您的指示。          |   |
| * 表示為必填欄位      |                                       |   |
| 您的管理冒帳戶——      |                                       | _ |
| 使用者名稱*         | kedy @gaedutest.niu.edu.tw            |   |
| 密碼*            | 這將是您管理網域時使用的帳戶。<br>                   |   |
| 重新輸入密碼 *       |                                       |   |
| 字詞驗證           | · · · · · · · · · · · · · · · · · · · |   |
|                | conjek                                |   |
|                |                                       |   |

| Second Second | Google         | - 0         | x   |
|----------------------------------------------------------------------------------------------------|----------------|-------------|-----|
| ← → C                                                                                                    | <b>A</b> ►     | 6-          | J-  |
| Google 應用服務 適用於 gaedutest.niu.edu.tw 的 - 教育版     kedy@gaedutest.niu.edu.t       Google apps     搜尋帳戶     搜尋說明中心                                                                                                    | w <u>收件匣</u> 彭 | <u>明</u> 登5 | ± ^ |
| 資訊主頁 使用者與群組 網域設定 進階工具 支援 服務設定 <del>、</del>                                                                                                    |                |             |     |
| ⚠ 若要啟用「Google 應用服務」的服務,您必須驗證您擁有自己的網域:gaedutest.niu.edu.tw。 <u>驗證網域擁有權 開始使用指南</u><br>—————————————————————                                                                                                    | i              |             |     |
| <b>宜蘭區網中心</b><br>gaedutest.niu.edu.tw, gaedutest.niu.edu.tw.test-google-a.com<br>管理帳戶資訊 網域名稱<br><u>1位使用者 建立新的使用者</u><br>您可以為此網域建立多達 500 個使用者帳戶。 <u>要求更多使用者</u>                                                                                                    |                |             | ш   |
| 服務設定新規其他服務                                                                                                    |                |             |     |
| ▶ 雪子郵件 - 未啟用   7 GB 的儲存空間,以及可協助您的使用者快速找到資訊的搜尋   工具・ <u>飲用電子郵件</u> <u>飲用電子郵件</u> ※ 文件 - 未啟用   可輕鬆共用文件的線上文字處理和試算表程式 <u>飲用電子郵件</u>                                                                                                    |                |             |     |
| □ 日曆 - 未啟用<br>使用者可以管理其排程,並與其他人分享活動與日曆。 ○ 協作平台 - 未啟用 使用者可以管理其排程,並與其他人分享活動與日曆。 ○ 放用日曆 ○ 放用協作平台。 ○ 放用協作平台                                                                                                    |                |             |     |
| ● 即時通訊 - 未啟用     全球的使用者可以随時、随地免費致電或傳送即時訊息給他們     的聯絡人。 <u>飲用即時通訊</u>                                                                                                    |                |             |     |

12/10/20

÷

| Soogle 應用服務 × +                                                                                                    |                                                                   | Google 💻 🗖       |
|----------------------------------------------------------------------------------------------------|-------------------------------------------------------------------|------------------|
| C ↑ C ↑ C ↑ C ↑ C ↑ C ↑ C ↑ C ↑ C ↑ C ↑                                                                                                    | edutest.niu.edu.tw/Dashboard                                      |                  |
| Google 應用服務 適用於 gaedutest.niu.edu.tw 的<br>Google apps                                                                                                    | - 教育版 kedy@gaedutest.niu.edu.tw<br>尋說明中心                          | <u>收件匣 說明</u> 登出 |
| 資訊主頁 使用者與群組 網域設定 進階工具 支援                                                                                                    | 服務設定+                                                             |                  |
| <b>宜蘭區網中心</b><br>gaedutest.niu.edu.tw, gaedutest.niu.edu.tw.test-google-a.com<br>管理帳戶資訊 網域名稱<br><u>1位使用者 建立新的使用者</u><br>您可以為此網域建立多達 500 個使用者帳戶。 <u>要求更多使用者</u> |                                                                   |                  |
| 服務設定 新增其他服務 M 電子郵件-未飯用 7 GB 的儲存空間,以及可協助您的使用者快速找到資訊的搜尋 工具,<br><u>飲用電子郵件</u>                                                                                     | 这件-未設用<br>可輕鬆共用文件的線上文字處理和試算表程式<br><u>飲用文件</u>                     |                  |
| 且曆 - 未啟用<br>使用者可以管理其排程,並與其他人分享活動與日曆。<br><u>啟用日層</u>                                                                                                    | 協作平台-未啟用<br>使用者可以快速建立和發佈協作平台。<br><u>啟用協作平台</u>                    |                  |
| 即時通訊 - 未啟用<br>全球的使用者可以随時、随地免費致電或傳送即時訊息給他們<br>的聯絡人。<br><u>啟用即時通訊</u>                                                                                            | <mark> <del>②</del> <u>行動服務</u><br/>取得 Google 應用服務行動版     </mark> |                  |
| google.com/a/cpanel//VerifyOwnership                                                                                                    |                                                                   |                  |

71

72

| <b>請驗證您擁有 gaedutest.niu.edu.tw</b><br>若要開始使用「Google 應用服務」, 您需要驗證網域擁有權。您可於稍後視需要進行驗證。 <u>瞭解更多資訊</u> |
|---------------------------------------------------------------------------------------------------|
| 驗證您的網域擁有權<br>選擇驗證方式…<br>上傳 HTML 檔                                                                 |
| 變更您的 CNAME 記錄 驗證 稍後再驗證                                                                            |
| <u>服務條款 - 陽私權政策 - 建議某項功能 - Google 首頁</u><br>©2009 Google Inc.                                     |
|                                                                                                   |
|                                                                                                   |
- 上傳HTML
  - 建立名為 googlehostedservice.html 的 HTML 驗證檔、 複製其下方指定的文字,然後將其上傳至 http://gaedutest.niu.edu.tw/。
  - googlef29824cf27813380
  - 一旦您進行變更後,請務必確認您可以在 http://gaedutest.niu.edu.tw/googlehostedservice.html 看 見檔案。

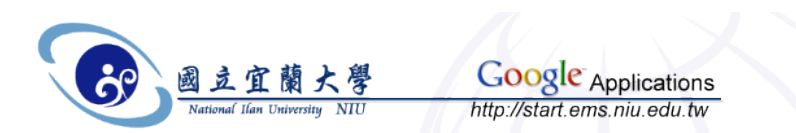

- 更變CNAME記錄
  - 請登入您的網域代管服務,並找出 DNS 管理網頁。此 網頁的位置會隨著主機而改變,但通常可在[網域管理] 或[進階設定]之下找到。
  - 使用下列獨特字串為 gaedutest.niu.edu.tw 網域建立一個新的 CNAME 記錄:
  - googlef29824cf27813380
  - 將 CNAME 記錄指向: google.com
  - 進行變更後,您可以執行 CNAME 查詢 http://googlef29824cf27813380.gaedutest.niu.edu.tw, 確認記錄是否存在。只要在 http://www.google.com 執 行 CNAME 查詢,即可找到數個能夠讓您進行自動化 CNAME 查詢的網站。

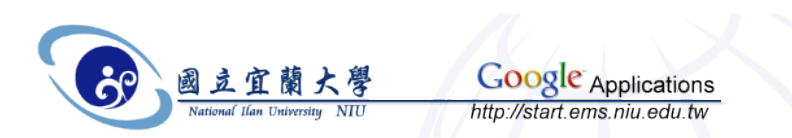

| 🛃 root@mrtg:/var/                                                   | /named/ch                     | root/var/name                 | d [80x21]                                       | 1        |            |       |
|---------------------------------------------------------------------|-------------------------------|-------------------------------|-------------------------------------------------|----------|------------|-------|
| 連線(C) 編輯(E)                                                         | 檢視(V)                         | 視窗(W) 選                       | 頁(O) 說明(H)                                      |          |            |       |
| \$GENERATE 100                                                      | -254 ni                       | u46-\$ A                      | 120.101.46.\$                                   |          |            | ~     |
| ;;120.101.47<br>\$GENERATE 1-9<br>\$GENERATE 10-9<br>\$GENERATE 100 | niu47-1<br>99 niu4<br>-254 ni | 00\$ A<br>7-0\$ A<br>u47-\$ A | 120.101.47.\$<br>120.101.47.\$<br>120.101.47.\$ |          |            |       |
| ;;203.145.202                                                       |                               |                               |                                                 |          |            |       |
| googlef29824c                                                       | f278133                       | 80. <mark>gaedu</mark> .n     | .iu.edu.tw.                                     | IN CNAME | google.com |       |
| mailtest                                                            | IN                            | A                             |                                                 |          |            |       |
|                                                                     | I N                           | MX                            | 5 mailtest.niu.e                                | du.tw.   |            |       |
| agbridge                                                            | IN                            | A                             |                                                 |          |            |       |
| agserver                                                            | IN                            | Ā                             |                                                 |          |            |       |
| artsit                                                              | IN                            | A                             |                                                 |          |            | =     |
| vrlab                                                               | IN                            | A                             |                                                 |          |            |       |
| voiplab                                                             | IN                            | Ą                             | 203.145.202.117                                 |          |            |       |
| mc2009                                                              | IN                            | A.                            | 203.145.202.117                                 |          |            |       |
| n 1u2009                                                            | IN                            | A                             | 203.145.202.117                                 |          | 585,61-75  | 89% - |

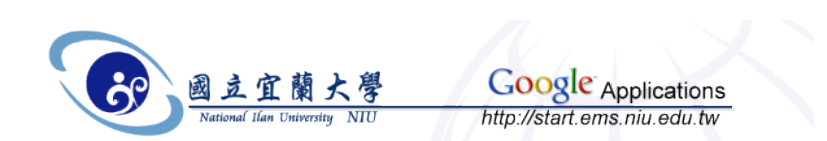

| Proot@mrtg:/var/named/chroot/var/named [80x21]                                                                                                    |   |
|----------------------------------------------------------------------------------------------------|---|
| 連線(C) 編輯(E) 檢視(V) 視窗(W) 選項(O) 說明(H)                                                                                                    |   |
| 正在停止 named: . [ 確定 ]<br>正在啟動 named: [ 確定 ]<br>[root@mrtg named]# nslookup googlef29824cf27813380.gaedu.niu.edu.tw<br>Server: 120.101.5.170<br>Address: 120.101.5.170#53               | * |
| googlef29824cf27813380.gaedu.niu.edu.tw canonical name = google.com.<br>Name: google.com<br>Address: 74.125.153.99<br>Name: google.com<br>Address: 74.125.153.103<br>Name: google.com |   |
| Address: 74.125.153.104<br>Name: google.com<br>Address: 74.125.153.105<br>Name: google.com<br>Address: 74.125.153.106<br>Name: google.com<br>Address: 74.125.153.147                  | m |
| [root@mrtg named]#                                                                                                    | - |

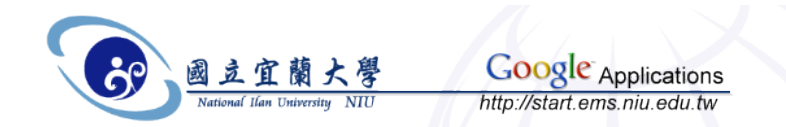

| Soogle 應用服務 × 🕀                                                                                                 |                                                        |                                                    | Goo                        | gle 🗖 🗖 🗙       |
|----------------------------------------------------------------------------------------------------|--------------------------------------------------------|----------------------------------------------------|----------------------------|-----------------|
|                                                                                                    | w.google.com/a/cpanel/ga                               | edutest.niu.edu.tw/Setup                           | E                          | ▶ <b>□</b> • ≁• |
| Google 應用服務                                                                                                    | 8 適用於 gaedutest.niu.edu.tw 的<br>搜尋帳戶 搜<br>我們正在檢查網域擁有權, | - <mark>教育版 k</mark><br>建章說明中心<br>可能需要 48 個小時才能完成。 | edy@gaedutest.niu.edu.tw 收 | 牛匣 說明登出         |
| 資訊主頁 使用者與群組 網線                                                                                                  | 越定 進階工具 支援                                             | 服務設定-                                              |                            |                 |
| 🦺 若要啟用「Google 應用服務」的                                                                                            | 服務,您必須驗證您擁有自己的網」                                       | 或:gaedutest.niu.edu.tw。 驗證                         | 調域擁有權 開始使用指南               |                 |
| <b>宜蘭區網中心</b><br>gaedutest.niu.edu.tw, gaedutest.n<br>管理帳戶資訊 網域名稱<br><u>1位使用者</u> 建立新的使用者<br>您可以為此網域建立多達 500 個使 | iu.edu.tw.test-google-a.com<br>用者帳戶 · <u>要求更多使用者</u>   |                                                    |                            | E               |
| 服務設定新增其他服務                                                                                                    |                                                        |                                                    |                            |                 |
| ▶ 電子郵件 - 未啟用<br>7 GB 的儲存空間,以及可協助<br>工具。<br><u>啟用電子郵件</u>                                                        | 您的使用者快速找到資訊的搜尋                                         |                                                    | 可能需要 48 個小時才能完成。           |                 |
| <u>日曆</u> - 更新<br>我們正在檢查網域擁有權,可<br>再次檢視指示                                                                       | 能需要 48 個小時才能完成。                                        | 協作平台-更新<br>我們正在檢查網域擁有權,<br>再次檢視指示                  | 可能需要 48 個小時才能完成。           |                 |
| 即時通訊 - 更新<br>我們正在檢查網域擁有權,可<br>再次檢視指示                                                                            | 能需要 48 個小時才能完成。                                        |                                                    | 版                          |                 |

12/10/200

Ŧ

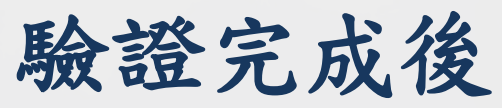

| Google 應用服務 × &                                                                                                    | i x  |
|----------------------------------------------------------------------------------------------------|------|
| C ↑ C ↑ C ↑ ttps://www.google.com/a/cpanel/gaedutest.niu.edu.tw/Dashboard                                                                                                    | - &- |
| Google 應用服務 適用於 gaedutest.niu.edu.tw 的 - 教育版 kedy@gaedutest.niu.edu.tw <u>收件匣 說明</u><br>Google apps 搜尋帳戶 搜尋說明中心                                                              |      |
| 資訊主頁 使用者與群組 網域設定 進階工具 支援 服務設定 <del>、</del>                                                                                                    |      |
| ▲ 若要啟用「Google 應用服務」的服務,您必須驗證您擁有自己的網域:gaedutest.niu.edu.tw。 <u>驗證網域擁有權 開始使用指南</u><br>很抱歉,我們目前無法使用下列方法驗證您的網域所有權<br>● CNAME 記錄                                                  |      |
| <b>宜蘭區網中心</b><br>gaedutest.niu.edu.tw, gaedutest.niu.edu.tw.test-google-a.com<br><u>管理帳戶資訊</u> 網域名稱<br><u>1位使用者</u> <u>建立新的使用者</u><br>您可以為此網域建立多達 500 個使用者帳戶。 <u>要求更多使用者</u> | н    |
| 服務設定新增其他服務                                                                                                    |      |
| ▶ 2018 1 1 1 1 1 1 1 1 1 1 1 1 1 1 1 1 1 1                                                                                                    |      |
| □ 日曆 - 更新<br>我們正在檢查網域擁有權,可能需要 48 個小時才能完成。<br>再为於現得子                                                                                                    |      |

### 應用服務DNS設定指示

| Google 應 | 用服務 × (₽)                                                |                   |                 |                          |             | Google |             | x              |
|----------|----------------------------------------------------------|-------------------|-----------------|--------------------------|-------------|--------|-------------|----------------|
| (← → C   | https://www.goog                                         | lle.com/a/cpar    | nel/gaedutest.n | iu.edu.tw/Setup?emailir  | struction=1 |        | 0- <i>F</i> | 6 <del>-</del> |
|          | 若您收到要求,要您指定每一個新堆                                         | 記錄的類型,請輸          | ì入「MX」・         |                          |             |        |             | -              |
|          | MX 記錄通常需要 DNS 記錄的特定椅<br>「server.example.com.」。           | 各式,包含在完全台         | 合格的網域名稱後的       | 的尾隨點 (trailing dot,「.」), | ,例如:        |        |             |                |
|          | 將所有 TTL 值設定為允許的最大值                                       |                   |                 |                          |             |        |             |                |
|          | MX 伺服器地址                                                 | 優先順序              |                 |                          |             |        |             |                |
|          | ASPMX.L.GOOGLE.COM.                                      | 10                |                 |                          |             |        |             |                |
|          | ALT1.ASPMX.L.GOOGLE.COM.                                 | 20                |                 |                          |             |        |             |                |
|          | ALT2.ASPMX.L.GOOGLE.COM.                                 | 20                |                 |                          |             |        |             |                |
|          | ASPMX2.GOOGLEMAIL.COM.                                   | 30                |                 |                          |             |        |             |                |
|          | ASPMX3.GOOGLEMAIL.COM.                                   | 30                |                 |                          |             |        |             |                |
|          | ASPMX4.GOOGLEMAIL.COM.                                   | 30                |                 |                          |             |        |             |                |
|          | ASPMX5.GOOGLEMAIL.COM.                                   | 30                |                 |                          |             |        |             |                |
| 5.       | <b>變更 SPF 記錄以防止垃圾郵件</b> (選擇<br>您可以將 SPF 記錄定義為僅授權部)<br>件。 | 性)<br>分 IP 位址傳送您網 | 域的電子郵件。這        | 藏可以避免他人假冒您網域的            | 地址寄發未授權的    | 垃圾郵    |             |                |
| 完成時,     | 請按一下 [我已完成這些步驟],讓 G<br><b>口完成這些步驟</b> ]                  | oogle 檢查您的 M)     | X 記錄。           |                          |             |        |             | =              |

12/10/200

### 應用服務DNS設定

| root@mrtg:/var/named/chroot/var/named [80x21]                  |             | ×     |
|----------------------------------------------------------------|-------------|-------|
| 連線(C) 編輯(E) 檢視(V) 視窗(W) 選項(O) 說明(H)                            |             |       |
| ;;203.145.202                                                  |             | ~     |
| ;;kedy for ILRC test mail server                               |             |       |
| googlef29824cf27813380.gaedu.niu.edu.tw. IN CNAME              | google.com. |       |
| gaedu.niu.edu.tw. IN A 203.145.203.5                           |             |       |
| IN MAIASPMALL.GUUGLE.CUM.                                      |             |       |
| IN MY 5 ALT2 ASPMY I GOOGLE COM.                               |             |       |
| IN MX 10 ASPMX2 GOOGLEMAIL COM                                 |             |       |
| IN MX 10 ASPMX3.GOOGLEMAIL.COM.                                |             |       |
| IN MX 10 ASPMX4.GOOGLEMAIL.COM.                                |             |       |
| IN MX 10 ASPMX5.GOOGLEMAIL.COM.                                |             |       |
| www. <mark>gaedu.</mark> niu.edu.tw. IN CNAME ghs.google.com.  |             |       |
| mail. <mark>gaedu.niu</mark> .edu.tw. IN CNAME ghs.google.com. |             |       |
| calendar.gaedu.niu.edu.tw. IN UNAME ghs.google.com.            |             |       |
| start.gaedu.niu.edu.tw. IW UNAME gns.google.com.               |             |       |
| gites geedu niu edu tw. IN CNAME ghs.google.com.               |             |       |
| wideo gaedu niu edu tw IN CNAME ghs.google.com                 |             | =     |
| The child group of the child group of the colle                |             |       |
|                                                                |             |       |
|                                                                | 602,0-1     | 88% 👻 |

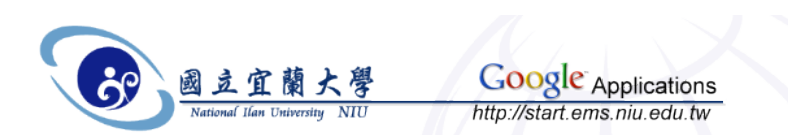

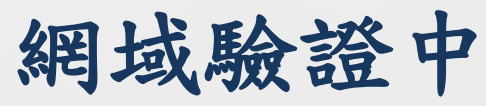

| Soogle 應用服務 × 亞                                                                                                    | Google 🗖 🗖 🗙                                                          |
|----------------------------------------------------------------------------------------------------|-----------------------------------------------------------------------|
| ← → C ft ☆ https://www.google.com/a/cpanel/g                                                                                                    | aedutest.niu.edu.tw/Setup                                             |
| Google 應用服務 適用於 gaedutest.niu.edu.tw 自<br>Google apps                                                                                                    | <u>物 - 教育版</u> kedy@gaedutest.niu.edu.tw <u>收件匣 說明</u> 登出 ▲<br>搜尋說明中心 |
| 資訊主頁 使用者與群組 網域設定 進階工具 支援                                                                                                    | 服務設定-                                                                 |
| ▲ 若要啟用「Google 應用服務」的服務,您必須驗證您擁有自己的網                                                                                                    | 域:gaedutest.niu.edu.tw ・ <u>驗證網域擁有權 開始使用指南</u>                        |
| <b>宜蘭區網中心</b><br>gaedutest.niu.edu.tw, gaedutest.niu.edu.tw.test-google-a.com<br><u>管理帳戶資訊</u> 網域名稱<br><u>1位使用者 建立新的使用者</u><br>您可以為此網域建立多達 500 個使用者帳戶。 <u>要求更多使用者</u> |                                                                       |
| 服務設定新增其他服務                                                                                                    |                                                                       |
| ✓ <u>電子郵件</u> - 更新<br>我們正在檢查您網域的 MX 記錄,可能需要 48 個小時才能完成。<br>再次檢視指示                                                                                                    | 这 <u>文件</u> -更新<br>我們正在檢查網域擁有權,可能需要 48 個小時才能完成。<br>再次檢視指示             |
| 四野 - 更新     我們正在檢查網域擁有權,可能需要 48 個小時才能完成,     再交檢視指示                                                                                                    | 協作平台 - 更新<br>我們正在檢查網域擁有權,可能需要 48 個小時才能完成。<br>再次檢視指示                   |
| 即時通訊 - 更新<br>我們正在檢查網域擁有權,可能需要 48 個小時才能完成。<br>再次檢視指示                                                                                                    |                                                                       |

### 更改應用程式入口

82

| ſ        | Google 應用服務 × 😳                                                                                                    | <b>- X</b>  |
|----------|----------------------------------------------------------------------------------------------------|-------------|
|          | C ↑ C ↑ C ↑ tttps://www.google.com/a/cpanel/gaedutest.niu.edu.tw/CustomUrl △ ► □                                           | - J-        |
|          | Google 應用服務 適用於 gaedutest.niu.edu.tw 的 - 教育版     kedy@gaedutest.niu.edu.tw <u>收件匣</u> 說明       Google apps     搜尋帳戶 搜尋說明中心 | <u>登出</u> _ |
|          | 資訊主頁 使用者與群組 網域設定 進階工具 支援 服務設定→                                                                                             |             |
|          | <b>變更多個服務的 URL</b><br>指定網頁位址,讓您的使用者能夠登入網域服務                                                                                | E           |
|          | 電子郵件 URL<br>◎ http://mail.google.com/a/gaedutest.niu.edu.tw (預設)                                                           |             |
|          | http:// mail .gaedutest.niu.edu.tw/ (自訂)                                                                                   |             |
|          | 日曆 URL                                                                                                    |             |
|          | http://www.google.com/calendar/hosted/gaedutest.niu.edu.tw (預設)                                                            |             |
|          | http:// calendar     .gaedutest.niu.edu.tw/ (自訂)                                                                           |             |
|          | 文件 URL                                                                                                    |             |
|          | ◎ http://docs.google.com/a/gaedutest.niu.edu.tw (預設)                                                                       |             |
| 2/10/200 | http:// docs .gaedutest.niu.edu.tw/ (自訂)                                                                                   | -           |

#### 使用者與群組

|                     |                                    | _                              |                                  |                                 |                          |           | Ge                | pogle        |             | 2          |
|---------------------|------------------------------------|--------------------------------|----------------------------------|---------------------------------|--------------------------|-----------|-------------------|--------------|-------------|------------|
| / 🛃 Google 應用       | 月服務                                | × (Ð                           |                                  |                                 |                          | _         |                   | _            |             |            |
| € → C               | ft 😭 htt                           | ps:// <mark>www.goo</mark> g   | gle.com/a/cp                     | anel/gaed                       | lutest.niu.edu.tw/User   | s         |                   |              | ۵× ،        | <b>F</b> . |
| Google              | Google<br>apps                     | ⊧應用服務 適用於                      | gaedutest.niu.e<br>【搜尋帳          | edu.tw 的 - <del>1</del><br>戶 搜尋 | <mark>教育版</mark><br>說明中心 | kedy@gaed | lutest.niu.edu.tw | / <u>收件匣</u> | <u>說明</u> 登 | <u>出</u>   |
| 資訊主頁                | 使用者與群組                             | 網域設定                           | 進階工具                             | 支援 月                            | 服務設定-                    |           |                   |              |             |            |
| 使用者學                | 與群組                                |                                |                                  |                                 |                          |           |                   |              |             |            |
| 使用者                 | <u>群組 設定</u>                       | Ē                              |                                  |                                 |                          |           |                   |              |             |            |
| <u>建立新的</u><br>您可以為 | <b>的使用者</b> <u>一次</u><br>此網域建立多達 5 | <u>上傳多個使用者</u> -<br>600 個使用者帳戶 | <u>電子郵件地址</u><br>◎ <u>要求更多使月</u> | <u>Iă</u>                       |                          |           |                   |              |             |            |
| 刪除伯                 | 使用者                                |                                |                                  |                                 |                          |           | 1                 | 第1-1,        | 共 1         |            |
|                     | <u>名稱</u>                          | <u>使用者名稱</u> ▼                 |                                  | <u>狀態</u>                       | <u>電子郵件容量</u>            |           | 上次登入日期            |              |             |            |
|                     | <u>凱迪張</u>                         | kedy                           |                                  | 管理員                             | 0%                       |           | 14:28             |              |             |            |
| 一刪除作                | 使用者                                |                                |                                  |                                 |                          |           | 1                 | 第1-1,        | 共1          |            |
| <u>以 CSV 相</u>      | 8式下載使用者清:                          | <u> </u>                       |                                  |                                 |                          |           |                   |              |             |            |

#### 關閉廣告&啟用SSL

84

• [網域設定]-[區域]-[一般]

12/10/2009

| < → C fi | ☆ https://www.google.com/a/cpanel/gaedutest.niu.edu.tw/DomainSettings                          |
|----------|------------------------------------------------------------------------------------------------|
|          | <u>い</u> 服 如果您選取此選項,將必須手動新增服務,使用者才能使用新服務。 <u>瞭解更多資訊</u>                                        |
|          |                                                                                                |
|          | 廣告選項 ☑ 隱藏此網域的所有廣告<br>此網域的服務將不會顯示廣告。                                                            |
|          | SSL 回 啟用 SSL<br>當使用者存取 Gmail、日層、文件或協作平台時,自動強制採用 Secure Socket Layer (SSL) 連線。<br><u>瞭解更多資訊</u> |
|          | 🚹 啟用 SSL 前,您必須先驗證您的網域。                                                                         |
|          | 控制台 <ul> <li>         ・         ・         ・</li></ul>                                          |
|          | ◎ 下一代 (僅限美式英文)<br>新控制台功能會比目前版本早一點提供 · <u>瞭解更多資訊</u>                                            |
|          | 儲存變更 取消                                                                                        |
|          |                                                                                                |

#### The End

# •Q&A

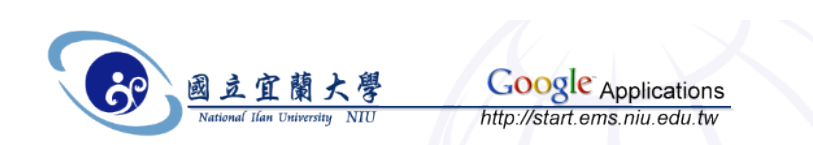

12/10/2009